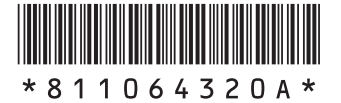

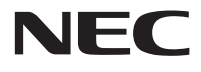

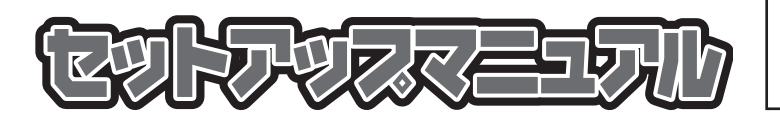

このたびはLaVie Eをご購入いただき ありがとうございます。 このマニュアルでは、添付品の確認やパ ソコンの接続、Windowsのセットアップ 方法などを説明しています。

| 型番と製造番号の確認        | 8  |
|-------------------|----|
| 添付品の確認            | 8  |
| セットアップ前の準備        | 9  |
| パソコンをセットアップする     | 11 |
| セットアップ後の設定        | 14 |
| パソコンを守るために        | 16 |
| パソコンの電源を切るときは     | 18 |
| ご使用時の注意           | 19 |
| この後の進め方           | 20 |
| バッテリパック           | 21 |
| 再セットアップについて       | 23 |
| 困ったときには           | 24 |
| サービス&サポートのご案内     | 27 |
| パソコンのお手入れ         | 36 |
| アフターケアについて        | 37 |
| パソコンの売却、処分、改造について | 39 |
| 仕様一覧              | 41 |
|                   |    |

# LaVie E

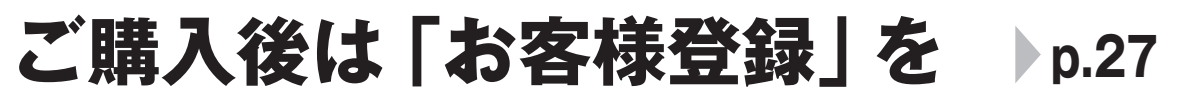

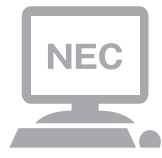

パソコンのセットアップが終わったら、すぐに 121wareの「お客様登録」をしましょう。 電話サポートや優待サービスなど、さまざまな特典が 利用できるようになります。

# 困ったときは

使い方がわからなくなったときや、パソコンの調子が悪くなったときは、 あわてずに次のステップで調べてみましょう。

# Step1 マニュアルやインターネットで調べる ▶ p.24

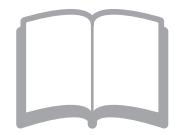

まずはパソコンに添付されているマニュアルを開いて みましょう。

また、121wareのホームページでは様々なサポート 情報が提供されています。インターネットが使えると きは、121wareのホームページ(121ware.com)に アクセスして調べてみましょう。

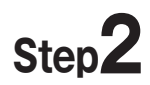

# 電話で相談する

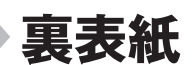

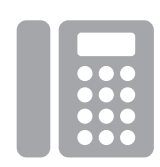

NECのパソコンに関する技術的な質問を電話で承ります。 マニュアルやインターネットで調べてもわからないときは、専門のスタッフに電話で相談してみましょう。

# Step3

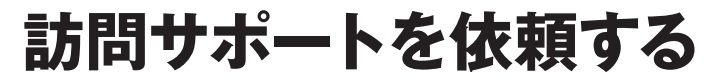

**p.33** 

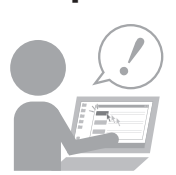

インターネットにつながらない、ウイルスに感染した かもしれない、その他、どうしても問題が解決しない ときは、電話一本でスタッフがご自宅に駆けつけます。

### ◆このマニュアルで使用している記号や表記には、次のような意味があります

| しとくに重要 | してはいけないことや、必ずしていただきたいこと、とくに大切な注意を説明しています。よ<br>く読んで注意を守ってください。場合によっては、人が傷害を負ったり、費用が必要になった<br>りする可能性があります。また、作ったデータの消失、使用しているソフトの破壊、パソコン<br>の破損の可能性もあります。 |
|--------|----------------------------------------------------------------------------------------------------|
|        | 注意していただきたいことを説明しています。よく読んで注意を守ってください。場合によっ<br>ては、作ったデータの消失、使用しているソフトの破壊、パソコンの破損の可能性があります。                                                               |
| •••    | パソコンをお使いになる際のヒントやポイントとなる説明です。                                                                                                    |
|        | 関連する情報が書かれている所を示しています。                                                                                                    |

#### ◆このマニュアルの表記では、次のようなルールを使っています

|                               | 【】で囲んである文字は、キーボードのキーを指します。                                                                                               |
|-------------------------------|----------------------------------------------------------------------------------------------------|
| []                            | 『 』で囲んである文字は、このマニュアル以外のマニュアル名を指します。                                                                                      |
| <b>DVD/CDドライブ</b>             | DVDスーパーマルチドライブ(DVD-RAM/R/RW with DVD+R/RWドライブ(DVD-R/+R<br>2層書込み))を指します。                                                  |
| <b>崂</b> 「ソフト&サポート<br>ナビゲーター」 | 画面で見るマニュアル「ソフト&サポートナビゲーター」を起動して、各項目を参照することを示します。<br>「ソフト&サポートナビゲーター」は、デスクトップのタスク バーにある。(ソフト&サポートナビゲーター)のイコンをクリックして起動します。 |
| BIOSセットアップ<br>ユーティリティ         | BIOSの設定をおこなう画面のことを指します。                                                                                                  |

#### ◆番号検索(検索番号)について

このマニュアルに出てくる検索番号(8桁の数字)を画面で見るマニュアル「ソフト&サポートナビゲーター」で入力して 検索すると、詳しい説明や関連する情報を表示できます。

#### ◆利用方法

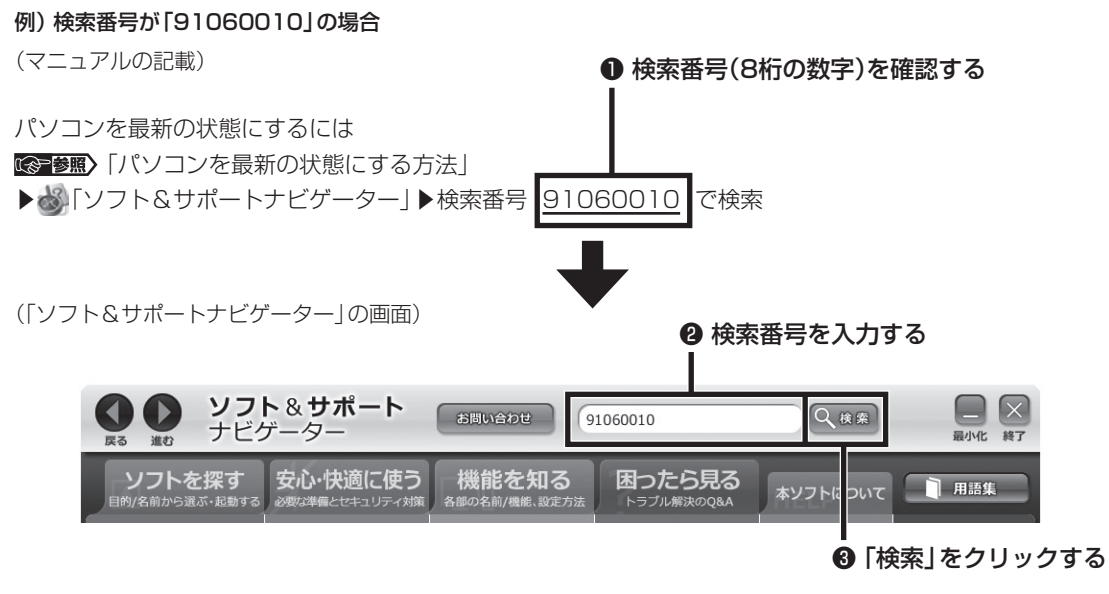

#### ◆このマニュアルでは、各モデル(機種)を次のような呼び方で区別しています

次の「このパソコンのモデル構成について」をご覧になり、ご購入された製品の型名とマニュアルで表記されるモデル名を 確認してください。

| このパソコン、本機                               | このマニュアルで説明している各モデル(機種)を指します。                                                             |  |
|-----------------------------------------|------------------------------------------------------------------------------------------|--|
| DVDスーパーマルチ<br>ドライブモデル                   | DVDスーパーマルチドライブ(DVD-RAM/R/RW with DVD+R/RWドライブ(DVD-<br>R/+R 2層書込み))を搭載しているモデルのことです。       |  |
| Windows 8モデル                            | Windows 8があらかじめインストールされているモデルのことです。                                                      |  |
| Officeモデル                               | Office Personal 2013またはOffice Home and Business 2013が添付されているモ<br>デルのことです。                |  |
| Office Personal<br>2013モデル              | Office Personal 2013が添付されているモデルのことです。                                                    |  |
| Office Home and<br>Business 2013<br>モデル | Office Home and Business 2013が添付されているモデルのことです。                                           |  |
| l 1nテクノロジー<br>対応ワイヤレスLAN<br>(b/g/n)モデル  | IEEE802.11b/g(2.4GHz)、およびIEEE802.11n(2.4GHz)の規格に対応したワイヤレ<br>スLANインターフェイスを内蔵しているモデルのことです。 |  |

#### ◆このパソコンのモデル構成について

このパソコンはモデルごとに次のような機能で構成されています。ご購入いただいたモデルにどのような機能があるかご 確認ください。

| ミルリーブタ  | 刑々(刑采)                     |                       | 表記の                             | )区分          |                                     |
|---------|----------------------------|-----------------------|---------------------------------|--------------|-------------------------------------|
|         | 空石(空田)                     | DVD/CDドライブ            | ワイヤレスLAN                        | OS           | 添付ソフト                               |
| LaVie E | LE150/M2W<br>(PC-LE150M2W) | DVDスーパーマルチ<br>ドライブモデル | 1 1nテクノロジー対応<br>ワイヤレスLAN(b/g/n) | Windows 8モデル | Office Home and<br>Business 2013モデル |
|         | LE150/M1W<br>(PC-LE150M1W) |                       | モデル                             |              | Office Personal 2013<br>モデル         |

#### ◆本文中の記載について

- ・本文中の画面やイラスト、ホームページは、モデルによって異なることがあります。また、実際の画面と異なることがあります。
- ・記載している内容は、このマニュアルの制作時点のものです。お問い合わせ先の窓口やサービス内容、住所、電話番号、ホームページの内容やアドレスなどが変更されている場合があります。あらかじめご了承ください。

#### ◆周辺機器について

- ・ 接続する周辺機器および利用するソフトウェアが、各種インターフェイスに対応している必要があります。
- ・他社製増設機器、および増設機器に添付のソフトウェアにつきましては、動作を保証するものではありません。他社製 品との接続は、各メーカにご確認の上、お客様の責任においておこなってくださるようお願いいたします。

| (本文中の表記)                              | (正式名称)                                             |
|---------------------------------------|----------------------------------------------------|
| Windows、<br>Windows 8                 | Windows <sup>®</sup> 8 、Windows <sup>®</sup> 8 Pro |
| Office Personal<br>2013               | Microsoft Office Personal 2013                     |
| Office Home and<br>Business 2013      | Microsoft Office Home and Business 2013            |
| ウイルスバスター                              | ウイルスバスター クラウド™                                     |
| Internet Explorer、<br>インターネット エクスプローラ | Windows® Internet Explorer® 10                     |
| Windows Update                        | Windows® Update                                    |
| タスク バー                                | Windows® タスク バー                                    |
| ユーザー アカウント<br>制御                      | Windows® ユーザー アカウント制御                              |

#### ◆このマニュアルで使用しているソフトウェア名などの正式名称

#### ご注意

- (1)本書の内容の一部または全部を無断転載することは禁じられています。
- (2)本書の内容に関しては将来予告なしに変更することがあります。
- (3) 本書の内容については万全を期して作成いたしましたが、万一ご不審な点や誤り、記載もれなどお気づきのことがありましたら、121コンタクトセンターへご連絡ください。落丁、乱丁本はお取り替えいたします。
- (4)当社では、本装置の運用を理由とする損失、逸失利益等の請求につきましては、(3)項にかかわらずいかなる責任も負 いかねますので、予めご了承ください。
- (5)本装置は、医療機器、原子力設備や機器、航空宇宙機器、輸送設備や機器など、人命に関わる設備や機器、および高度な 信頼性を必要とする設備や機器などへの組み込みや制御等の使用は意図されておりません。これら設備や機器、制御シ ステムなどに本装置を使用され、人身事故、財産損害などが生じても、当社はいかなる責任も負いかねます。
- (6)海外NECでは、本製品の保守・修理対応をしておりませんので、ご承知ください。
- (7)本機の内蔵ハードディスクにインストールされているWindows<sup>®</sup> 8、Windows<sup>®</sup> 8 Proおよび本機に添付のCD-ROM、DVD-ROMは、本機のみでご使用ください。
- (8) ソフトウェアの全部または一部を著作権者の許可なく複製したり、複製物を頒布したりすると、著作権の侵害となります。

Microsoft、Windows、Internet Explorer、Excel、Office ロゴ、OneNote、Outlook、PowerPointは、米国Microsoft Corporation および/またはその関連会社の商標です。

インテル、Intel、Celeronはアメリカ合衆国およびその他の国におけるIntel Corporation またはその子会社の商標または登録商標です。 SDHC、SD、microSDHC、microSD、ロゴはSD-3C, LLCの商標です。

その他、本マニュアルに記載されている会社名、商品名は、各社の商標または登録商標です。

© NEC Personal Computers, Ltd. 2013 NECパーソナルコンピュータ株式会社の許可なく複製・改変などを行うことはできません。

#### ■輸出に関する注意事項

本製品(ソフトウェアを含む)は日本国内仕様であり、外国の規格等には準拠していません。 本製品を日本国外で使用された場合、当社は一切責任を負いかねます。 従いまして、当社は本製品に関し海外での保守サービスおよび技術サポート等は行っていません。

本製品の輸出(個人による携行を含む)については、外国為替及び外国貿易法に基づいて経済産業省の許可が必要となる 場合があります。 必要な許可を取得せずに輸出すると同法により罰せられます。 輸出に際しての許可の要否については、ご購入頂いた販売店または当社営業拠点にお問い合わせください。

Notes on export

This product (including software) is designed under Japanese domestic specifications and does not conform to overseas standards. NEC\*1 will not be held responsible for any consequences resulting from use of this product outside Japan. NEC\*1 does not provide maintenance service nor technical support for this product outside Japan.

Export of this product (including carrying it as personal baggage) may require a permit from the Ministry of Economy, Trade and Industry under an export control law. Export without necessary permit is punishable under the said law.

Customer shall inquire of NEC sales office whether a permit is required for export or not.

\*1: NEC Personal Computers, Ltd.

# 型番と製造番号の確認

# パソコン本体の保証書を見る

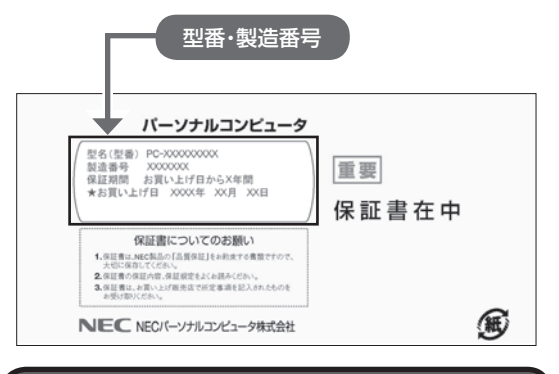

パソコン本体のラベルと一致しているか 確認する

#### ●本体底面

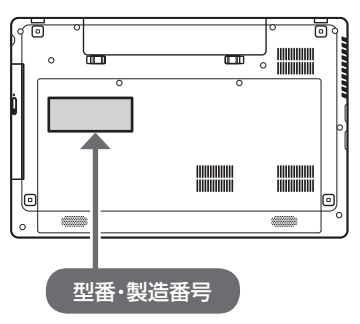

### (!) 重要 必ずご確認ください

- ラベルに記載された番号が保証書と異なっている場合は、NECサポート窓口(121コンタクトセンター)
   (p.8)にお問い合わせください。
- 保証書は、所定事項(販売店名、お買い上げ日など)
   が記入されていることを確認し、保管してください。
- 保証期間中に万一故障した場合は、保証書記載内容 に基づいて修理いたします。保証期間終了後の修理 については、NECサポート窓口(121コンタクトセ ンター)(p.8)にお問い合わせください。

# 添付品の確認

パソコンの箱を開けたら、まずは添付の『添付品を 確認してください』を見ながら、添付品がそろって いるかを確認してください。

#### 添付品が足りないときは

万一、足りないものがあったり、添付品の一部が破 損していたときは、すぐに下記までお問い合わせく ださい。

# NECサポート窓口(121(ワントゥワン)コンタ クトセンター) (120-977-121)

※音声ガイダンスにしたがって、「故障診断・修理受 付」を選択してください。

※電話番号をよくお確かめになり、おかけください。

※携帯電話やPHS、もしくはIP電話など、上記電話番号をご利用いただけないお客様は次の電話番号へおかけください。 03-6670-6000(通話料お客様負担)

NECサポート窓口(121コンタクトセンター)の 詳しい情報は、「NECのサポート窓口に電話する」 (p.30)をご覧ください。

### 「電子マニュアルビューア」について

このパソコンに添付されているマニュアルをNEC パーソナル商品総合情報サイト「121ware.com」 の「電子マニュアルビューア」でご覧いただくこと ができます。また、ご購入時以降のさまざまな情報 に対応した、最新のマニュアルをご覧いただける場 合もあります。

「電子マニュアルビューア」はインターネットに接 続後、次のURLからご利用いただけます。 (http://121ware.com/support/e-manual/)

# セットアップ前の準備

セットアップをおこなうには、インターネットへ接 続する必要があります。

# 

このパソコンではダイヤルアップ接続はご利用になれ ません。回線の変更については回線事業者にお問い合わ せください。

#### インターネット接続環境をお持ちでない かた

はじめてインターネットを始めるかたはプロバイ ダとの契約が必要です。

プロバイダと契約し回線が開通したら、インター ネットへの接続に必要なものを用意してください。

接続に必要な機器、使用可能な機器については、プロバイダ、回線事業者の説明書などをご覧ください。 なお、このパソコンで使用できるワイヤレスLANについては次の表のとおりです。

| IEEE802.11a(5GHz)     | × |
|-----------------------|---|
| IEEE802.11b/g(2.4GHz) | 0 |
| IEEE802.11n(2.4GHz)   | 0 |
| IEEE802.11n(5GHz)     | × |

必要なネットワーク機器がそろったら、機器に添付 の説明書や、プロバイダ、回線事業者の説明書など をご覧になり、機器の接続をおこなってください。

# インターネットへ接続する準備

#### 機器の準備をする

セットアップ中、インターネットに接続し、 Microsoft アカウントの取得などをおこないます。

#### ●ワイヤレスLANでつなぐ場合

セットアップの途中で、ワイヤレスLAN接続の設定 をおこないます。

その際に、お使いのインターネット接続環境のワイヤレスLANルータなど、パソコンを接続する機器の

ネットワーク名(SSID)、パスワードの情報が必要 となります。

お使いの機器の説明書や、機器のラベルなどを確認 し、次の欄に情報を控えてください。

·ネットワーク名(SSID):

・パスワード:

バスワードは、機器のメーカーにより「セキュリティ キー」「暗号化キー」「暗号キー」「ネットワークキー」 「WEPキー」「WPAキー」 などと呼ばれている場合が あります。

セットアップをおこなう前にネットワーク機器の 電源を入れ、インターネットに接続できるようにし ておいてください。

#### ●有線LANでつなぐ場合

パソコンをLANケーブルで接続し、ネットワーク機 器の電源をオンにします。

# 

はじめてインターネットを始めるかたで、ネット ワーク機器やパソコンの設定が必要になる場合は、 「Microsoft アカウントを使用しない場合」の手順でパ ソコンのセットアップを済ませてから、「セットアップ 後の設定」をご覧になり、設定をおこなってください。

#### Windows 8を使用するのに 必要なアカウントについて

Windows 8ではパソコンとインターネットのサー ビスが密接につながっています。

Microsoft アカウントでサインインすることで、パ ソコンとこれらのインターネットのサービスを簡単 につなぎ利用することができます。

また、Microsoft アカウントでサインインしていな い場合、パソコンは使えますが、Windows 8の一部 の機能を使用することができません。

### (!)重要 Microsoft アカウントにはメールアドレ スをアカウント名として登録します

Microsoft アカウントを取得されていないかたは、これからおこなうセットアップで新規に取得してください。現在使用しているメールアドレスも使用可能ですが、新規に取得することをおすすめします。

新規に取得することで、メールアドレスの認証手順 (メールを受け取り、リンク先を開く手間)が不要にな り、Windows 8標準搭載の新機能がすぐに使えます。 Windows Live IDをお持ちの場合は、Microsoft アカ ウントとして使えます。

#### 「メール」(Windows ストア アプリ)で使えるメール アドレスについて

「メール」は、Hotmail、Gmailなどに対応していますが、 一般的なプロバイダのメールアドレスには対応してい ません。Windows 8の対応についてはプロバイダ各社 にお問い合わせください。

# Microsoft アカウント取得に必要な情報

Microsoft アカウントを取得する場合、次の情報を 入力します。

- ・アカウント(新しいメールアドレス)
- ・郵便番号
- ・携帯電話のメールアドレスまたは電話番号
- ・生年月日

# ACアダプタを接続する

次の図の順番に接続してください。

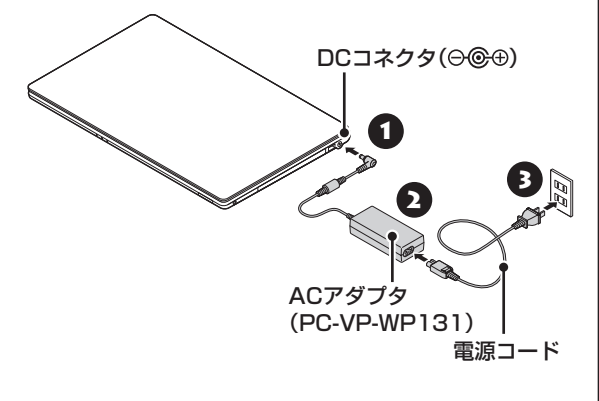

### 

- はじめて電源を入れる場合、ACアダプタを接続しないと電源が入りません。
- セットアップが完了するまで(p.12またはp.13)、 ACアダプタを抜かないでください。また、ご購入直 後にバッテリの充電が開始した場合は、充電が完了 するまでACアダプタを抜かないでください。
- 電源コードなどが人の通る場所にないことを確認してください。コードを足に引っかけたりするとパソコンの故障の原因になるだけでなく、思わぬけがをすることもあります。

周辺機器などの接続は、セットアップ作業が終わった 後におこなってください。

**パソコンを** セットアップする

#### (!) 重要 液晶ディスプレイを開閉するときは

- 液晶ディスプレイを開閉するときは、キーボード側 の本体をしっかり押さえてください。また、液晶画 面に力を加えないように、枠の部分を持つようにし てください。
- ●液晶ディスプレイを開くときは、止まる角度(約) 135度)以上には開かないでください。無理に開く と破損するおそれがあります。

#### 重要 セットアップ中に電源を切らないでくだ さい

セットアップ中に電源を切ったり、電源コードのプラグ を抜くと故障の原因になります。セットアップが完了す るまでは、電源を切ったり、電源コードのプラグを抜い たりしないでください。

また、セットアップで使用しないボタン類を操作しない でください。

#### 「重要」 インターネットに接続できるようにしてお いてください

セットアップの途中でインターネットに接続し、 Microsoft アカウントの設定をします。使用している ネットワーク機器の電源を入れ、インターネットに接続 できるようにしておいてください。

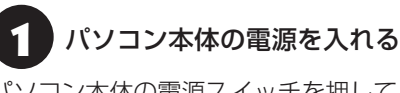

パソコン本体の電源スイッチを押してください。

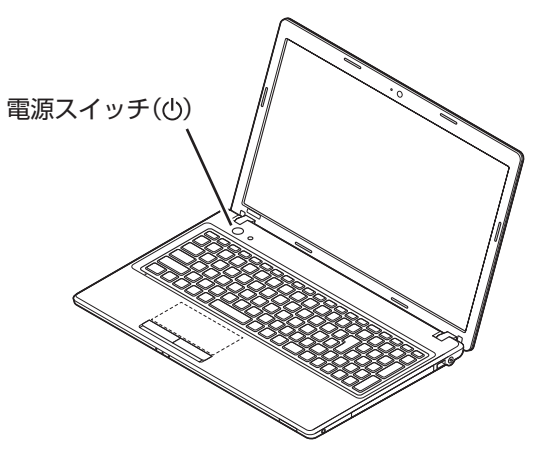

### 重要

電源スイッチを押してから、手順2の画面が表示される までに数分かかることがあります。その間、NECのロゴ (社名のマーク)が表示されたり画面が真っ暗になった りしますが、故障ではありません。手順2の画面が表示 されるまで、電源を切らずにそのままお待ちください。

液晶ディスプレイのドット抜けについて詳しくは、「ア フターケアについて | (p.37)をご覧ください。

ライセンス条項をご確認のうえ、 「Windows を使うためのライセンス条 項に同意します |の ●をクリックして にし、「同意する」をクリックする

| ライセンス条項                                                                                              | NEC                                                                           |
|----------------------------------------------------------------------------------------------------|-------------------------------------------------------------------------------|
| RRUPHT FOR ACHINGEN.                                                                                 |                                                                               |
| コンピューター製造業者主たロンフトウェア インストール業者との?イクロンフト ソフトウェア ライセンス素明                                                |                                                                               |
| WIRKOWS #                                                                                            |                                                                               |
| Similar series of $g_{1,1}(z) \to d(z)/(z) \to d(z)/(z)/(z)/(z)/(z)/(z)/(z)/(z)/(z)/(z)/$            | 9-285<br>7.894<br>7.894<br>8.891<br>9.928<br>9.928<br>9.928<br>9.929<br>9.927 |
| 本市町は、あったいことあり、日本など、シング、よりはシング・シングのディングは、インパンパンパン<br>とついた日本など、シング・シング・シング・シング・・・・・・・・・・・・・・・・・・・・・・・・ | No. 94<br>16.8%<br>24%-<br>25%-<br>79802<br>79805                             |
| #2012x2020436 ##C#2110-#2012x201#######\$\$\$\$405#9.###################################             |                                                                               |
| Windows を使うためのライセンス基例に同意しますの                                                                         |                                                                               |
|                                                                                                    | TOIAU                                                                         |

「セキュリティ対策を始めましょう」が 3 表示されたら、内容を確認し「次へ」をク リックする

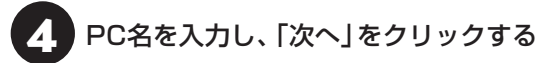

#### PC名について

- ・パソコンに付ける任意の名称です。半角英数字15 文字以内で、好きな名前を付けてください。
- ・PC名が同じパソコン同士はネットワークで接続で きません。ネットワークに接続する場合は、ほかの パソコンと異なるPC名を付けてください。
- 「インターネットへ接続する準備」で控え 5 ていたお使いの機器のネットワーク名を 選択し、「接続」をクリックする

有線LANでインターネットに接続する場合や、イン ターネットに接続する環境がない場合は、「後でワ イヤレス ネットワークに接続する」をクリックし、 手順7に進んでください。

「インターネットへ接続する準備」で控え ていたパスワードを入力し、「接続」をク リックする

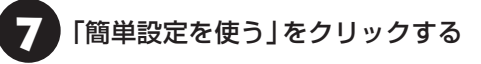

#### (!)重要) ここからは、インターネットへの接続状況 によって手順が異なります

インターネットへの接続環境があるかたは、次の手順8 へ進んでください。

インターネットへの接続環境がないかたは、 「Microsoft アカウントを使用しない場合」の手順8へ 進んでください。

#### 8 「メールアドレスを新規登録」をクリック する

設定がよくわからない場合は、「Microsoft アカウ ントを使わずにサインインする」をクリックし、次 に表示される画面で「ローカル アカウント」をク リックして、「Microsoft アカウントを使用しない 場合」の手順8へ進んでください。

#### (!)重要) Microsoft アカウントをお持ちの場合

Microsoft アカウントをすでにお持ちの場合は、画面 の案内に沿って進めてください。また、Windows Live IDをお持ちの場合も、Microsoft アカウントとして使 えます。

次の項目を入力します。入力が完了したらセットアップ は完了です。

● アカウントに使用しているメールアドレス

- パスワード(Microsoft アカウントのパスワード)
- セキュリティ情報

#### (!)重要 Microsoft アカウントをここで登録しない ときは

以降の画面で「キャンセル」をクリックすると、 Microsoft アカウントの新規登録を中止できます。

取得するメールアドレス、パスワード、 名前、郵便番号を入力し、「次へ」をクリッ クする

- ・ここで取得したメールアドレスを、Microsoft アカ ウントとして使用します。入力可能な文字は、半角 英数字と.(ピリオド)、-(ハイフン)、\_(下線)です。
- ・入力した名前は、サインイン時の表示名になります。
   スタート画面に常に表示されることを考えて入力することをおすすめします。
- ・パスワードは半角16文字まで入力可能です。大文字、小文字、数字、記号を組み合わせてください。

10 生年月日を選択する

1 セキュリティ情報を入力し、「次へ」をク リックする

#### (!)重要」セキュリティ情報とは

パソコンを安全に保つためや、パスワードを忘れてし まったときなどのため、次の中から2つの個人情報を入 力する必要があります。

- 電話番号、または携帯電話のメールアドレス(電話番号の場合は、-(ハイフン)を省略。また、携帯電話の電話番号の場合は、先頭の0も省略)
- 連絡用のメールアドレス(Microsoft アカウントとして取得したものとは別のもの)
- 秘密の質問と答え
- 「表示されている文字を入力してください」に表示されている文字を、下のボックスに入力し、「次へ」をクリックする

#### 文字が読めないときは

自動読み取りによる登録を防ぐため、読みにくくなっています。文字が読めないときは「新規」をクリックしてください。新しい文字が表示されます。

スタート画面が表示されたら、セットアップは完了 です。

「Smart Update」の案内や「登録されていません」 (ウイルスバスターの登録)が表示されたり、デス クトップを表示したときに「Smart Update」や 「ウイルスバスター」の画面が表示された場合は、 「Smart Updateについて」(p.17)および「ウイル ス対策」(p.16)をご覧ください。

#### Microsoft アカウントを使用しない 場合

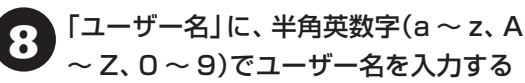

入力したユーザー名は、サインイン時の表示名になり ます。スタート画面に常に表示されることを考えて入 力することをおすすめします。

# | 重要 入力してはいけない文字列

次の文字列は、パソコンのシステムで使われているた め、入力しないでください。 CON、PRN、AUX、CLOCK\$、NUL、COM1 ~ COM9、LPT1 ~LPT9、NONE ユーザー名は次の欄に控えてください。

### (!)重要) ユーザー名は必ず控えてください

セットアップ作業をやりなおす(再セットアップする) など、パソコンのトラブルを解決する際に必要になる場 合があります。

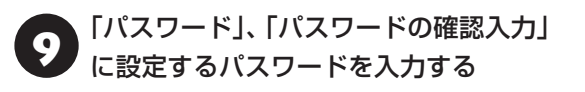

半角127文字まで入力可能です。大文字、小文字、数 字、記号を組み合わせてください。

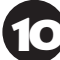

#### 「パスワードのヒント」を入力する

パスワードを忘れた場合に思い出すためのキーワード を入力します(例:ペットの名前)。

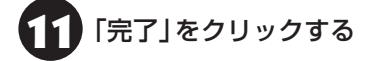

スタート画面が表示されたら、セットアップは完了 です。

「Smart Update」の案内や「登録されていません」 (ウイルスバスターの登録)が表示されたり、デス クトップを表示したときに「Smart Update」や 「ウイルスバスター」の画面が表示された場合は、 「Smart Updateについて」(p.17)および「ウイル ス対策」(p.16)をご覧ください。

#### 「Windows のライセンス認証」 画面が 表示されたら

次のような画面が出たら「PC の設定を開く」を クリックしてください。ライセンス認証はイン ターネットに接続することにより自動でおこな われます。

インターネットに接続するまでは、その都度「PC 設定」を終了させてください。

| Windows ( | のライセンス認証 |  |
|-----------|----------|--|
|           |          |  |
|           |          |  |
|           |          |  |
|           |          |  |

ライセンス認証をおこなわないと、この画面が一定時 間ごとに表示されます。

# セットアップ後の設定

ここではセットアップ後の補足説明をしています。 次のような場合、ここで記載される手順で設定をお こなってください。

セットアップ時にネットワーク設定がなかった できた。「セットアップ後にネットワーク設定をおこな う」

#### セットアップ時にMicrosoft アカウントの設定を しなかった

☞参照>「セットアップ後にMicrosoft アカウントの 設定をする」

#### セットアップ後にネットワーク設定をおこなう

ここでは、セットアップ後のネットワーク設定手順 を説明します。

初回セットアップ時にネットワーク機器がなかった場合は、「インターネットへ接続する準備」(p.9)をご覧になり、ネットワーク機器の準備やパソコンとの接続をおこなってください。

#### ●ワイヤレスLANで接続する場合

次の手順でワイヤレスLANルータとパソコンを接 続してください。

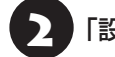

「設定」をクリックする

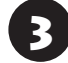

ワイヤレスLANのアイコンで、ワイヤレ スLANが利用可能であることを確認する

\* :利用可能
·→:利用不可

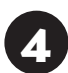

ワイヤレスLANのアイコンをクリックする

5 「インターネットへ接続する準備」で控え ていたお使いの機器のネットワーク名を クリックする 6 「自動的に接続する」が√になっていることを確認し、「接続」をクリックする

「ネットワーク セキュリティ キーを入力 してください」に、「インターネットへ接 続する準備」で控えていたパスワードを 入力し、「次へ」をクリックする

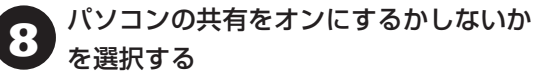

選択したネットワークが「接続済み」と表示されていることを確認する

接続が完了したら、ネットワーク機器に添付の説明 書や、プロバイダ、回線事業者の説明書などをご覧 になり、ネットワーク機器やパソコンの設定をおこ なってください。

設定後、インターネットに接続してニュースを見る などして、正常につながることを確認してみてくだ さい。

#### ●有線LANで接続する場合

ネットワーク機器に添付の説明書や、プロバイダ、 回線事業者の説明書などをご覧になり、ネットワー ク機器やパソコンの設定をおこなってください。 設定後、インターネットに接続してニュースを見る などして、正常につながることを確認してみてくだ さい。

有線LANを使ってインターネットに接続する場合 ☞愛麗〉「LANについて」 ▶ 🍪 「ソフト&サポートナビ ゲーター」 ▶ 検索番号 93100010 で検索

#### セットアップ後にMicrosoft アカウント の設定をする

Microsoft アカウントを使用せずローカル アカウ ントのみの場合でもパソコンは使えますが、クラ ウド接続やストア利用、ファイル共有、同期など、 Windows 8の機能や使い方の一部が制限されます。 ここでは、ローカル アカウントでサインインして いる状態から、マイクロソフト社の無料メールアド レスを新規に作成し、Microsoft アカウントでサイ ンインしなおす手順を説明します。 Microsoft アカウントは、普段使用しているメール アドレスで登録することもできますが、マイクロソ フト社の提供する無料のメールアドレスを使うと便 利です。

Microsoft アカウントについて **(会)参照)** 「Windows 8を使用するのに必要なアカウントについ て」(p.9)

**回面右上の隅をマウスポインタで指す** チャーム バーが表示されます。

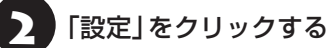

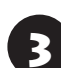

「PC設定の変更」をクリックする

「ユーザー」をクリックし、「Microsoft ア カウントへの切り替え」をクリックする

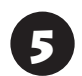

「現在のパスワード」にローカル アカウ ントのパスワードを入力し、「次へ」をク リックする

3 「メールアドレスを新規登録する」をク リックする

#### (!)重要) Microsoft アカウントをお持ちの場合

Microsoft アカウントをすでにお持ちの場合は、画面 の案内に沿って進めてください。また、Windows Live IDをお持ちの場合も、Microsoft アカウントとして使 えます。

次の項目を入力します。

- アカウントに使用しているメールアドレス
- パスワード(Microsoft アカウントのパスワード)
- セキュリティ情報

取得するメールアドレス、パスワード、 名前、郵便番号を入力し、「次へ」をクリッ クする

・ここで取得したメールアドレスを、Microsoft アカ ウントとして使用します。入力可能な文字は、半角 英数字と.(ピリオド)、-(ハイフン)、\_(下線)です。

- 入力した名前は、サインイン時の表示名になります。
   スタート画面に常に表示されることを考えて入力することをおすすめします。
- ・パスワードは半角16文字まで入力可能です。大文 字、小文字、数字、記号を組み合わせてください。

全年月日を選択する

9 セキュリティ情報を入力し、「次へ」をク リックする

### 【 重要 セキュリティ情報とは

パソコンを安全に保つためや、パスワードを忘れてし まったときなどのため、次の中から2つの個人情報を入 力する必要があります。

- 電話番号、または携帯電話のメールアドレス(電話番号の場合は、-(ハイフン)を省略。また、携帯電話の 電話番号の場合は、先頭のOも省略)
- 連絡用のメールアドレス(Microsoft アカウントとして取得したものとは別のもの)
- 秘密の質問と答え

# 「表示されている文字を入力してください」に表示されている文字を、下のボックスに入力し、「次へ」をクリックする

#### 文字が読めないときは

自動読み取りによる登録を防ぐため、読みにくくなっ ています。文字が読めないときは「新規」をクリックし てください。新しい文字が表示されます。

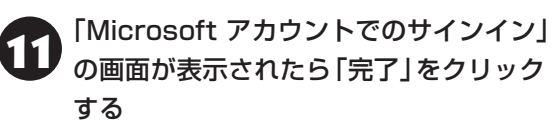

Microsoft アカウントの登録と、そのアカウントで のサインインが完了します。

「お使いのアカウント」に設定されている 12 情報を確認したら、チャーム バーを表示 し、「スタート」をクリックする

# パソコンを守るために

#### ウイルス対策

ウイルスなどの不正プログラムからパソコンを守る ためには、定期的な対策が必要です。このパソコン にはウイルス対策ソフト「ウイルスバスター」がイン ストールされています。「ウイルスバスター」でウイ ルス対策を始めるための手順について詳しくは、「ソ フト&サポートナビゲーター」をご覧ください。

ウイルス対策を始めるための詳しい手順について ����� 「ウイルスからパソコンを守る」 ▶ ● 「ソフト & サポートナビゲーター」 ▶ 検索番号 91040010 で検索

### (!)重要)無料試用期間について

「パソコンをセットアップする」(p.11)でウイルスバス ターの使用許諾に同意した場合には、デスクトップに次 の画面が表示されたときに、メールアドレスを入力する ことでユーザー登録をすることができます。

メールアドレスをお持ちでない場合はそのまま「完了」 をクリックしてください。メールアドレスの入力がない 場合でも「ウイルスバスター」の登録は完了します。

| ・ ウイルスバスター クラウド                              | $\times$ |
|----------------------------------------------|----------|
| メールアドレスの登録                                   |          |
| メールアドレスを登録すると、インストールが完了します。                  |          |
| メールアドレスをお持ちでないか不明な場合は、そのまま [完了] をクリックしてください。 |          |
| メールアドレス                                      |          |
|                                              |          |
|                                              |          |
|                                              |          |
|                                              |          |
|                                              |          |
|                                              |          |
| D TREND 完了                                   |          |

ユーザー登録をした日から90日間、ウイルスバスター を無料で試用することができます(その間、アップデー トは自動的におこなわれます)。90日間の無料期間を 過ぎると、すべての機能が利用できなくなり、セキュリ ティ対策をおこなうことができません。無料期間終了後 も継続してご利用いただくには、ダウンロード販売また はパッケージなどの製品版を購入し、シリアル番号を入 力していただく必要があります。

#### ● 重要●使用許諾に同意されていない場合

「パソコンをセットアップする」(p.11)でウイルスバス ターの使用許諾に同意されなかった、または項目をス キップされた場合は、ウイルスバスターは動作していな いため、セキュリティ対策がない状態となります。

- ウイルスバスター以外のセキュリティ対策ソフトを 使用される場合は、ソフトインストーラでウイルス バスターを削除した後、セキュリティ対策ソフトを インストールしてください。
- ウイルスバスターを使用される場合は、OS起動時 にデスクトップに表示されるウイルスバスターの ウィンドウから「使用開始」をクリックするか、デ スクトップの「ウイルスバスターの登録」アイコン (シー)をダブルクリックして、ユーザー登録をして ください。

### 1 重要 インターネット接続を従量制で契約されて いるかたへ

ユーザー登録やクラウドを使用したウイルスチェック はインターネット接続が必要となるため、インターネッ ト接続料金や電話料金などがかかります。特に携帯端末 など、インターネット接続を従量制で契約されている場 合は通信料金にご注意ください。

#### その他のセキュリティ対策について

「ウイルスバスター」のほかに、パソコンを保護する ために、次のようなセキュリティ対策があります。

#### ●Windows Updateをする

このパソコンのWindowsの状態などをチェック し、更新プログラムを無料配布するMicrosoftのサ ポート機能です。ご購入時の状態では、Windows の更新プログラムの自動更新機能が有効に設定さ れています。インターネット経由でWindowsを最 新の状態にし、ウイルスや不正アクセスに備えるこ とができます。

パソコンを最新に保つには **☞■参照〉**「Windows Updateを使って更新する」 ▶ 🍪 「ソフト&サポート ナビゲーター」 ▶ 検索番号 91060030 で検索

#### ●ファイアウォール機能を使う

ファイアウォール機能とは、外部(インターネット)からの不正侵入を防ぎ、情報の流出を防ぐ機能のことです。このパソコンでは「Windowsファイアウォール」に加え「ウイルスバスター」のファイアウォールチューナー機能を追加で使うことがで

きます。セットアップ後には「Windowsファイア ウォール」のみが有効になっています。

不正アクセスから守るためには **☞秒那)**「ファイア ウォールで不正アクセスを防ぐ」 ▶ ● 「ソフト&サ ポートナビゲーター」 ▶ 検索番号 91050010 で 検索

「ソフト&サポートナビゲーター」ではこのほかに、 ワイヤレスLANの通信の暗号化やお子様を有害 ホームページから守るための方法など、さまざまな セキュリティ対策について説明しています。ご使用 の状況に合わせてご覧ください。

パソコンを安全に使うために **◎● 79** (安全に使うためのポイント(セキュリティ対策)] ▶ () 「ソフト&サポートナビゲーター」 ▶ 検索番号 91030010 で検索

#### Smart Updateについて

「Smart Update」は、パソコンを快適にお使いい ただくために、NECが提供する更新プログラムを インターネット上で自動的に確認し、必要に応じて アップデートをおこなうためのサービスです。ご利 用になるには、インターネット接続が必要です。

#### Smart Updateの画面が表示されたら

セットアップ後、スタート画面に表示されたメッ セージ(NEC Smart Update:ご利用のご案内)を クリックするか、またはデスクトップを表示する と、デスクトップに次の画面が表示されます。

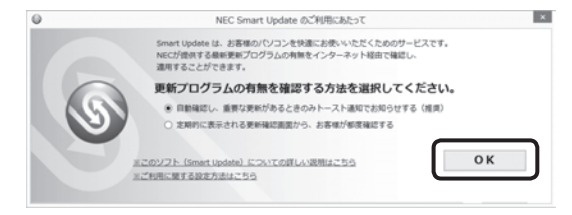

「自動確認し、重要な更新があるときのみトースト 通知でお知らせする(推奨)」が●になっていること を確認し、「OK」をクリックしてください。 更新が必要なプログラムがある場合は、スタート画 面およびデスクトップに次のメッセージを表示し て通知します。

> NEC Smart Update:更新プログラムのご案内 重要な更新プログラムがあります。ここをクリックし 表示される画面の通知に沿って適用ください。

### 更新プログラムを適用する

更新プログラムの適用は次の手順でおこなって ください。

S

#### 重要 更新プログラムを適用する前に

更新プログラムを確実に適用するために、ほかのソフト を終了してから作業をおこなってください。

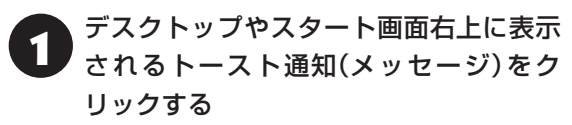

「NEC Smart Update 重要な更新プログラム」が 表示されます。

2 「重要な更新プログラム」に「「重要な更 新プログラム」が○件あります。」と表示 されていることを確認し、「今すぐ適用す る」をクリックする

|      |         | N                      | EC Smart Update 重要                                | な更新プログラム                         | ?                                                                                                    |
|------|---------|------------------------|---------------------------------------------------|----------------------------------|----------------------------------------------------------------------------------------------------|
| 重要な  | 実新プログラ  | 4                      | すべての更新プログラム                                       | 更新愿意                             |                                                                                                    |
| 6    | 5       | 「重要」<br>他のアプリ<br>※適用後に | な更新プログラム」が、<br>パケーションを終了してから「今<br>いてソコンの周記動が必要な場合 | 2件あります。<br>すぐ適用する」を押して<br>があります。 | ください。                                                                                                    |
|      |         |                        |                                                   |                                  | 今すぐ連用する                                                                                                    |
| 0    | 重要な更新プ  | ログラムの                  | 「東を聞じる                                            |                                  | 最新の情報に更新                                                                                                    |
| 遗用   | 重要攻     | 勝可                     | 更新プログラム名                                          |                                  | 公開開始日                                                                                                    |
| ~    | 重要      |                        | BR BERGE MALL                                     |                                  | and a second second second second second second second second second second second second second second second |
| 1    | 堂表      | -                      | \$1,1-1,28-R084                                   | (1)                              | 2010/01/02                                                                                                    |
| 更新プロ | リグラムの詳細 |                        |                                                   | 東市プログラムにおいて                      | 10WebA-2                                                                                                    |
|      |         |                        |                                                   |                                  |                                                                                                    |

「ユーザー アカウント制御」が表示された場合は「はい」をクリックしてください。

この後は、画面の表示をご覧になり、必要な更新プログラムの適用をおこなってください。

更新プログラムの適用完了の画面を終了する際に、適 用情報の更新に時間がかかる場合があります。

# () 重要) 手動による更新について

一部の「重要な更新プログラム」 は「手動」 で適用してい ただく場合があります。

「Smart Update」について **(STATE**) 「Smart Update を使って更新する」 ▶ 🍪 「ソフト&サポートナビゲー ター」 ▶ 検索番号 91060010 で検索

### バックアップ

ファイルやフォルダを誤って消してしまった場合 に備え、DVD-Rなどのディスクにバックアップを 取るとより安全です。

# パソコンの電源を切る ときは

セットアップが完了したら一段落です。いったんパ ソコンの電源を切ることもできます。電源を切ると きは、次の手順でおこなってください。

# 

パソコン本体の電源スイッチを押し続けたり、バッテリ パックを取り外すなどして無理に電源を切ると故障の 原因となることがあります。

#### パソコンの電源を切る

**1** 画面右上の隅をマウスポインタで指す チャーム バーが表示されます。

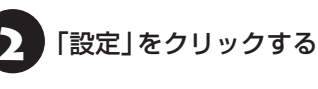

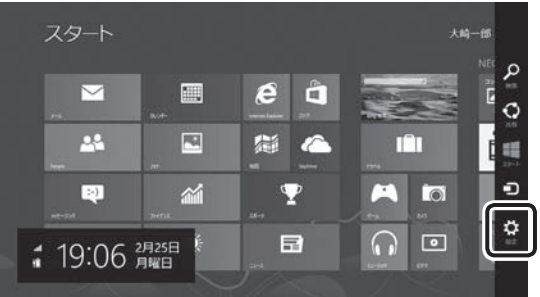

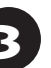

「電源」をクリックし、「シャットダウン」 をクリックする

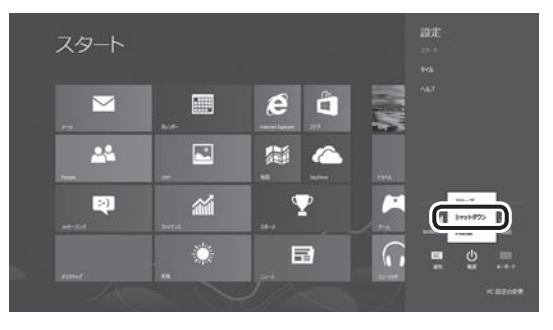

画面が暗くなり、電源ランプが消灯します。

# 

- メモリの増設や交換などで、パソコンの電源を切る必要がある場合は、「バッテリパックを取り外す」(p.21)の手順1~4の方法で電源を切ってください。
- Windows Update、ドライバやソフトのインストー ル後に再起動が必要な場合は、メッセージにした がって「再起動」を必ず実行してください。

# ご使用時の注意

#### Officeモデルを ご購入いただいたお客様へ

Word 2013やExcel 2013など「Microsoft Office」 のソフトをはじめて使用するときは、「Microsoft Office」のインストールが必要となります。インストー ルにはプロダクトキーの入力が必要になりますので、 このキーの記載されているカードをお手元にご用意 ください。

ここでは、Officeモデルに搭載されている「Office Home and Business 2013」 ま た は「Office Personal 2013」を「Microsoft Office」として説明し ています。

#### (!) 重要) プロダクトキーの記載場所について

プロダクトキーは、添付の「Microsoft Office」のパッ ケージの中に入っているカードに記載されています。

# プロダクトキーの入力について

「Microsoft Office」をインストールするとき、「Office をお選びいただき、ありがとうございます。」と表示さ れた画面で「ライセンス認証」をクリックし、次の手 順でプロダクトキーを入力する必要があります。

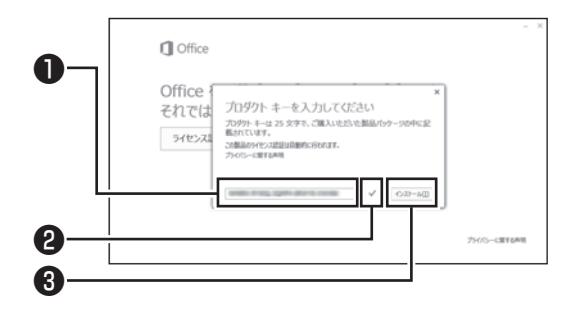

●プロダクトキー(25文字の英数字)を入力する
 ●チェックが入っていることを確認する
 ●「インストール」をクリックする

### | 重要 ライセンス条項が表示されたら

「マイクロソフト ソフトウェア ライセンス条項」が表示 された場合は、条項の内容を確認、同意のうえ、画面の 指示にしたがって操作を進めてください。

画面はモデルによって異なります。

# ライセンスの認証について

お使いのパソコンがインターネット接続できる状態になっていれば、インストール中に、自動でライ センス認証が実行されます。インターネット接続で きない場合、「Microsoft Office」のソフトをはじめ て起動した日から、30日以内にインターネット経 由またはMicrosoft社のライセンス認証専用窓口へ 電話でライセンス認証をおこなう必要があります。 詳しくは、添付の「Microsoft Office」のパッケー ジに同梱されている、『お使いになる前に』をご覧く ださい。

# (!)重要) ライセンス認証しないと

30日以内にライセンス認証を実施しないと、機能制限 モードとなりライセンス認証をおこなうまで使用でき る機能が制限されます。

### (!)重要) パッケージは大切に保管してください

再セットアップや「Microsoft Office」を再インストー ルした場合は、プロダクトキー入力やライセンス認証も 再度必要となります。「Microsoft Office」のパッケー ジは大切に保管してください。

### 64 ビット版 [Microsoft Office]の追加 について

64ビット版「Microsoft Office」を使用するには、 インストールされている32ビット版「Microsoft Office」をアンインストールしてから、別途インス トールする必要があります。

詳しくは、「Microsoft Office」に含まれる各ソフト(「Word 2013」() 「ソフト&サポートナビゲー ター」▶検索番号 94130923 で検索)など)をご覧 ください。

# この後の進め方

# マニュアルガイド

●あんしんスタートWindows 8 Windows 8の機能や操作方法について、わかりや すく説明しているマニュアルです。 Windows 8の基本的な使い方については、こちら のマニュアルをご覧ください。

#### ●ユーザーズマニュアル

『ユーザーズマニュアル』は、NECパーソナル商品 総合情報サイト「121ware.com(ワントゥワン ウェア ドットコム)」の「電子マニュアルビューア」 に掲載されています。

インターネットに接続できるかたは、次のURLから 直接閲覧することができます。

(http://121ware.com/e-manual/m/nx/lv/201305/ pdf/um/v1/mst/853\_811064\_322\_a.pdf)

次のような情報が必要なときにご覧ください。

- ・再セットアップの詳細情報
- ・トラブルが起きたときの解決方法
- ・このパソコンならではの使い方

#### 

パソコンをご購入時の状態に戻す再セットアップにつ いて詳しく書かれていますので、あらかじめダウンロー ドしておくことをおすすめします。

#### ●ソフト&サポートナビゲーター

パソコンの画面で見る電子マニュアルです。このパ ソコンの各機能、添付されているソフトの紹介、ト ラブルの対処法などが掲載されています。

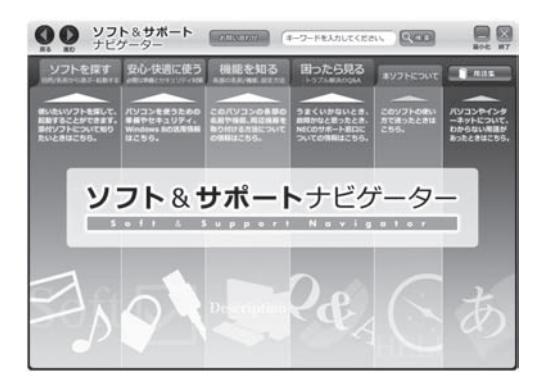

#### 121 ware.com

インターネットに接続できるかたは、NECパーソナ ル商品総合情報サイト「121ware.com(ワントゥ ワンウェア ドットコム)」の「サービス&サポート」 コーナー(http://121ware.com/support/)でト ラブルの解決情報を入手することもできます。 121ware.comについて (2015)「NECパーソナル商 品総合情報サイト「121ware.com」」(p.29)

# バッテリパック

#### バッテリパックを取り外す

バッテリパックを取り外す必要があるときは、次の 手順で取り外してください。

- 1 チャーム バーの 「設定」 をクリックする
- ▶ 「PC設定の変更」をクリックする
- 「全般」をクリックし、「PCの起動をカス タマイズする」の「今すぐ再起動する」を クリックする

「オプションの選択」が表示されます。

- 4 「PCの電源を切る」をクリックする
- パソコンの電源が切れます。
  - 5 電源コードのプラグをコンセントから 抜いて、ACアダプタをパソコンから取 り外す
  - 6 液晶ディスプレイを閉じて、パソコンを 裏返す
  - 7 バッテリロックを矢印の方向にスライド させ、ロックを解除する

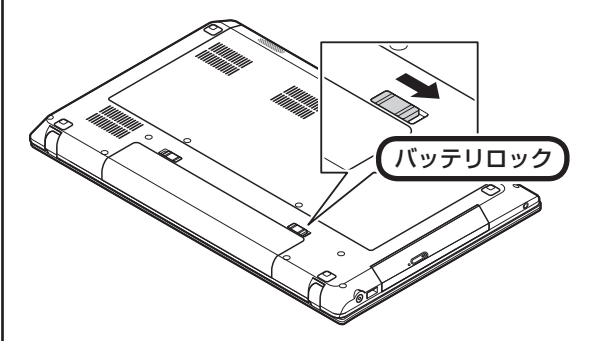

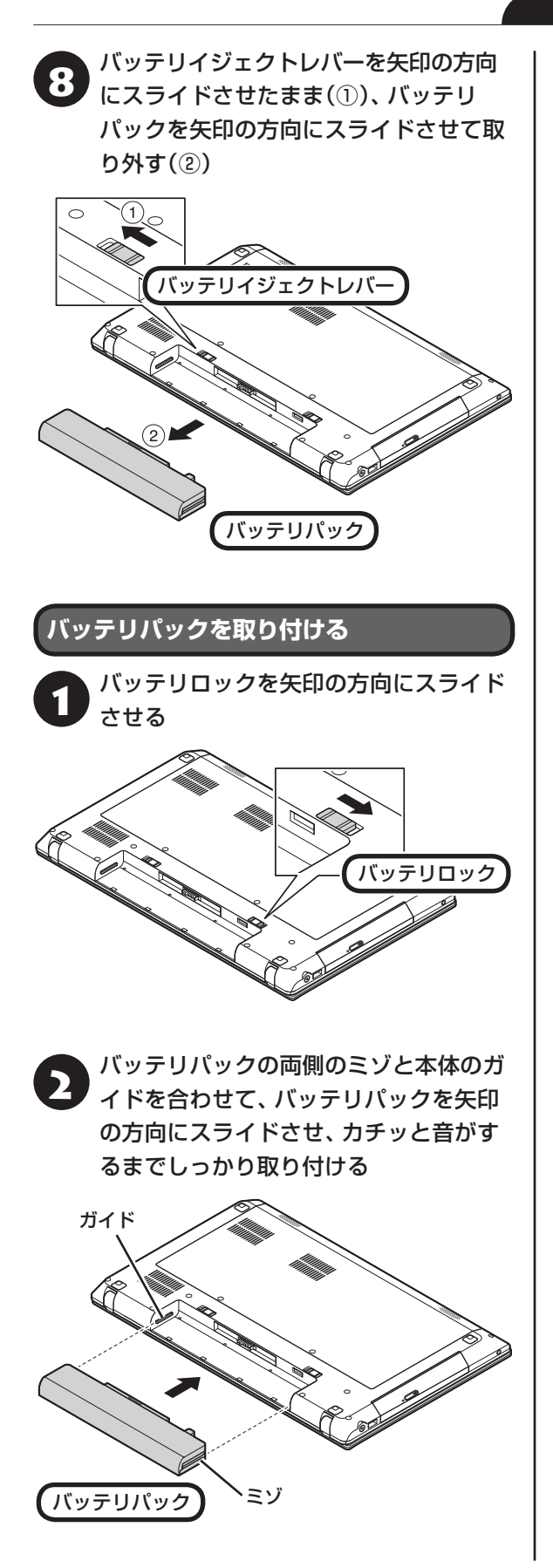

(!)重要 バッテリの向きに注意!

取り付けるときは、バッテリの向きに注意してください。

り バッテリロックを手順1と逆の方向にスラ イドさせ、バッテリパックをロックする

# 再セットアップについて

頻繁にエラーやフリーズが発生したり、動作が極端 に遅くなるなど、Windowsの状態が良くない場合 に、一部の設定を保持したままWindowsを再イン ストールしたり、パソコンを購入時の状態に戻すこ とができます。

#### 再セットアップの種類

#### PCのリフレッシュ

主要な設定や個人データ、Windows ストア アプリ を保持したまま、Windows 8を再インストールし ます。ファイルの関連付けやディスプレイの設定、 Windowsのファイアウォールの設定など、保持し たままでは問題を再現する可能性のある設定、およ びデスクトップ アプリは保持されません。

あらかじめ、任意の状態のイメージを作成しておくこ とで、そのイメージを作成した時点の状態にリフレッ シュすることができます。この場合、デスクトップア プリも保持されます。

#### PCのリセット

パソコンをご購入時の状態に戻します。セット アップ後におこなった設定や個人データは消去さ れます。

#### **Cドライブの領域サイズを指定して再セットアップ** する

再セットアップ時にCドライブの領域サイズを指定 できます。セットアップ後におこなった設定や個人 データは消去されます。

パソコンやハードディスクの知識を十分にお持ち のかたや、ハードディスクの領域を変更したいかた 向けの方法です。

このほかに、再セットアップメディアを作成して、再 セットアップをおこなう方法があります。

再セットアップの種類や詳細について (の)参照) 「ユー ザーズマニュアル』の「第2章 再セットアップ」

### 再セットアップを始める

( 】 重要 必要なデータはバックアップを

再セットアップの方法によっては、パソコンのデータや 設定が消えてしまいます。作業を始める前に、それぞれ の方法の注意をよく読み、必要なデータのバックアップ や設定の控えを取ってください。

再セットアップの手順や注意事項について (2)参照) 『ユーザーズマニュアル』の「第2章 再セットアップ|

実行する再セットアップの方法の注意事項を確認 し、必要な準備を完了させてください。

準備が整ったら、再セットアップをおこないます。 ここでは、Windows上からPCのリフレッシュ、ま たはリセットをおこなう場合について記載していま す。それ以外の方法については、『ユーザーズマニュ アル」の「第2章 再セットアップ」をご覧ください。

#### (」重要)

これらの操作は、「管理者」のアカウントでおこなってく ださい。

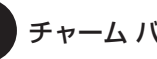

チャーム バーを表示し、「設定」をクリック

「PC設定の変更」をクリックし、「全般」 をクリック

●PCのリフレッシュをおこなう場合

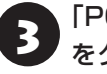

「PCをリフレッシュする」の「開始する」 をクリックし、「次へ」をクリック

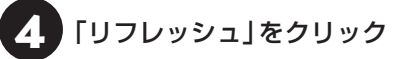

「PCのリフレッシュ」が開始されます。

●PCのリセットをおこなう場合

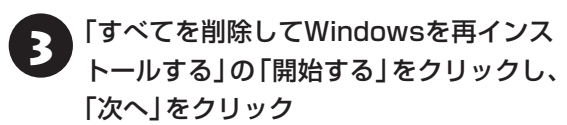

「PCに複数のドライブがあります」と表示された場 合は、「Windowsがインストールされているドライ ブのみ |をクリックし、表示された画面で「ファイル の削除のみ行う |をクリックしてください。

「初期状態に戻す」をクリック

パソコンが再起動し、PCのリセットが開始されます。

# 困ったときには

# トラブル解決への道

トラブル解決の秘訣は、冷静になることです。何が起こったのか、原因は何か、落ち着いて考えてみましょう。 パソコンから煙が出たり、異臭や異常な音がしたり、手で触れないほど熱かったり、その他パソコンやディ スプレイ、ケーブル類に目に見える異常が生じた場合は、すぐに電源を切り、電源コードのプラグをコンセ ントから抜き、ACアダプタやバッテリパックを取り外して、NECサポート窓口(121コンタクトセンター) にご相談ください。

# 1 まずは、状況を把握する ◇ しばらく様子を見る あわてて電源を切ろうとしたり、キーボードのキーを押したりせず、しばらくそのまま待ってみましょう。パ ソコンの処理に時間がかかっているだけかもしれないからです。 パソコンのディスプレイに何かメッセージが表示されているときは、そのメッセージを紙に書き留めておきま しょう。原因を調べるときや、ほかの人やサポート窓口などへの質問の際に役立つ場合があります。 ◇ 原因を考えてみる トラブルが発生する直前にどのような操作をしたか、操作を間違えたりしなかったか、考えてみましょう。電源を入 れ忘れていた、ケーブルが抜けていたなど、意外に単純な原因である場合も多いのです。 ◇ 操作をキャンセルしてみる たとえばソフトを使っていて障害が起きたとき、「元に戻す」「取り消し」「キャンセル」などの機能があったら、 それを使ってみてください。 ◇ Windowsを終了して、もう一度電源を入れなおしただけで問題が解決する場合があります。

### 2 当てはまるトラブル事例がないか、 マニュアルで探してみる

- ◇『ユーザーズマニュアル』の「第3章 トラブル解決Q&A」
- ◇使用中のソフトや周辺機器のマニュアル
- ◇Windowsの「ヘルプとサポート」

### 3 インターネットでトラブル事例を探してみる

◇NECパーソナル商品総合情報サイト「121 ware.com」 Q&A情報やウイルス/セキュリティ情報など、いろいろなサポート情報を見ることができます。

http://121ware.com/support/ ◇マイクロソフトサポート技術情報(Microsoft Fix itソリューションセンター) Windows 8に関する問題の解決策や修正プログラムが公開されています。 http://support.microsoft.com/fixit

#### ◇ソフトや周辺機器の開発元のホームページ

お使いのソフトや周辺機器のメーカーのホームページでも、Q&A情報が提供されている場合があります。

#### それでも駄目なら、サポート窓口に電話する

どうしても解決できないときは、サポート窓口に問い合わせてみましょう。トラブルの原因がソフトや周辺機器 にあるようならば、それぞれの開発元に問い合わせます。NECサポート窓口(121コンタクトセンター)につい ては、「NECのサポート窓口に電話する」(p.30)をご覧ください。

#### トラブルの事例

ここではパソコンの電源が入らなかったり、異臭や 異常な音がしたりといった場合の緊急の対処法を 記載しています。より詳しい情報やそのほかのトラ ブルに関しては、次のマニュアルなどを参照してく ださい。

#### ●次のホームページからダウンロードできる『ユー ザーズマニュアル』の「第3章 トラブル解決 Q&A」

(http://121ware.com/e-manual/m/nx/lv/201305/ pdf/um/v1/mst/853\_811064\_322\_a.pdf)

●使用中のソフトや周辺機器のマニュアル

#### ●Windowsの「ヘルプとサポート」

NECサポート窓口(121コンタクトセンター)のお問 い合わせ先 でであり「サービス&サポートのご案内」 の「NECのサポート窓口に電話する」(p.30)

# パソコンがおかしいとき

# ●パソコンから煙や異臭、異常な音がする。手で触れないほど熱い。パソコンやケーブル類に目に見 える異常が生じた

すぐに電源を切って、電源コードのプラグをコンセントから抜き、バッテリパックを取り外して、NECサポート窓口(121コンタクトセンター)にお問い合わせください。電源が切れないときは、パソコン本体の電源スイッチを4秒以上押し続けてください。

#### ●ファンの音が大きい

パソコンの内部には、パソコンの温度が上がりすぎ ないようにするファン(換気装置)があります。ファ ンは内部温度を検知して回り、パソコン内部の温度 を下げます。パソコンの起動時や多くの処理を同時 におこなっているときには、内部温度が上がるため ファンの音が大きくなることがありますが、故障で はありません。また、通風孔にほこりがたまってし まうと、パソコン内部の冷却能力が低下し、ファン の音が大きくなることがあります。その場合は、「パ ソコンのお手入れ」(p.36)をご覧になり、通風孔を 清掃してください。

あまりにも異常な音がするときは、NECサポート窓口(121コンタクトセンター)へお問い合わせください。

#### ●パソコンが熱をもっている

パソコンの起動時や多くの処理を同時におこなっ ているときには、内部温度が上がることがあります が、故障ではありません。また、通風孔にほこりが たまってしまうと、パソコン内部の冷却能力が低下 し、内部温度が高くなることがあります。その場合 は、「パソコンのお手入れ」(p.36)をご覧になり、通 風孔を清掃してください。

あまりにもパソコンが熱いときは、NECサポート窓 口(121コンタクトセンター)へお問い合わせくだ さい。

#### 電源について

#### ●電源スイッチを押しても電源が入らない

電源コードのプラグをコンセントから抜き、バッ テリパックを取り外し、そのまま90秒以上放置し た後、バッテリパックを取り付けて電源コードを 正しく接続しなおします。パソコン本体の電源ス イッチを押して、電源を入れてください。この操作 をおこなってもパソコンの電源が入らない場合は、 パソコン本体の故障が考えられます。NECサポー ト窓口(121コンタクトセンター)にお問い合わせ ください。

#### ●ディスプレイに何も表示されない

次の対処方法をお試しください。

- ・キーボードのキー(【Shift】など)を押すか、NXパッドが使用できる場合はNXパッドに触れてみてください。
- ・パソコン本体の電源スイッチを押してください。画 面が表示されるときは、電源が切れていたか、パソ コン本体の省電力機能が働いて省電力状態になっ ていたものと考えられます。
- ・外部ディスプレイを接続し、画面の出力先を外部 ディスプレイに設定しているときは、パソコンの 液晶ディスプレイには画面が表示されません。キー ボードの【Fn】+【F3】を押すか、【●●】を押したまま 【P】を押して表示される画面で【P】【↑】【↓】を使っ て画面の出力先を変更し、【Enter】を押してくださ い。また、いったんパソコンの電源を切り、接続し ている外部ディスプレイを外してから起動すると、 画面の出力先は自動的にパソコンの液晶ディスプ レイに変更されます。接続している外部ディスプ レイとの接続や電源が入っていることも、あわせ

て確認してください。

・休止状態のときに周辺機器を接続したり、接続されていた周辺機器を取り外したりすると、Windowsが起動しなくなることがあります。その場合は、周辺機器の接続をもとの状態に戻して電源スイッチを押してください。

#### BIOSの設定を変更後、Windowsが起 動しなくなった

次の手順を見てシステムの設定をご購入時に戻し てください。

- ●市販の周辺機器や拡張ボードを取り付けている ときは、取り外して、ご購入時の状態に戻す
- ❷パソコン本体の電源を入れ、電源ランプが点灯したら、BIOSセットアップユーティリティが表示されるまで[F2]を何度も押す

BIOSセットアップユーティリティが起動しない 場合は、いったん電源を切り、本体の電源を入れ た直後にBIOSセットアップユーティリティが起 動するまで、【F2】を繰り返し押してください。

#### ④[F9]を押す

●表示された画面で「Yes」を選んで[Enter]を 押す

システムの設定が初期値に戻ります。

#### ④[F10]を押す

⑦表示された画面で「Yes」を選んで【Enter】を 押す

システムの設定が保存されて、自動的に再起動します。

# パスワードについて

●パスワードが間違っているというメッセージが 表示される

キャップスロックやニューメリックロックの状態が パスワード設定時と異なっていると、パスワードが 正しく入力できない場合があります。ランプなどで キャップスロックやニューメリックロックの状態を 確認して、パスワードを設定したときと同じ状態に してからパスワードを入力しなおしてください。

●Microsoft アカウントのパスワードを忘れてし まった

オンラインでリセットすることができます。詳しく はWindowsのヘルプとサポートをご覧ください。

#### 

リセット後に設定した新しいパスワードでサインイン するには、このパソコンがインターネットに接続してい る必要があります。

# ●ローカル アカウントのパスワードを忘れてしまった

ー度パスワードをまちがえると(または何も入力し ないで → をクリックすると)、「パスワードが正しく ありません。入力し直してください。」と表示される ので「OK」をクリックします。もし、そのユーザー のパスワードを設定したときに「ヒント」を設定し ていれば、次の画面でその「ヒント」が表示されま す。これを手がかりにパスワードを思い出してくだ さい。

または、このパソコンの管理者権限を持った、ほか のユーザー名を登録してあれば、そのユーザー名で サインインし、次の手順でパスワードを設定しなお すことができます。

# ●スタート画面で「デスクトップ」をクリック ●チャーム バーを表示し、「設定」をクリック

❸「コントロール パネル」をクリック

〇「ユーザー アカウントとファミリー セーフティ」 をクリック

#### 

表示された画面で、パスワードを忘れてしまった ユーザーをクリックし、「パスワードの変更」でパス ワードを設定しなおしてください。

上記の対処方法で解決しない場合、パソコンの再 セットアップが必要になります。

再セットアップについて 🐼 🖗 「再セットアップに ついて」(p.23)

#### BIOS(バイオス)セットアップユーティ リティで設定したパスワードを忘れてし まった

BIOSセットアップユーティリティで設定したパス ワードを忘れてしまった場合は、BIOSセットアッ プユーティリティを起動できません。NECサポート 窓口(121コンタクトセンター)にご相談ください。

# サービス&サポートの ご案内

# お客様登録のお願い

•••

「お客様登録」とは、お名前、電話番号、パソコンの型 番、製造番号、購入年月日などの情報を、121ware に登録することです。121wareでは「お客様登録」 することで、さまざまなメリットを提供しています。

# 登録のメリット

### 1 登録料・会費無料

登録料や会費は無料です。 法人のお客様としてご使用の場合も、登録をおすす めします。

#### 2 電話での「使い方相談」

お客様登録をしていただくことで、お電話での「使 い方相談」をご利用いただけます。 お電話の方法や相談できる内容については、

「NECのサポート窓口に電話する」(p.30)をご覧 ください。

#### 3 あなただけのマイページ

マイページは、あなた専用のページです。 登録した商品を元に、あなたのパソコンに合ったサ ポートやサービスに関する情報が表示されます。

#### 4 NEC Directの優待サービス&ポイントもGet

NEC Directの優待サービスでお買い物。ポイント ももらえます。

NEC商品を登録されているお客様は、NEC Direct の優待サービスが受けられます。

#### その他の特典

#### 買い取りサービス

インターネットから簡単に買い取りサービスに 申し込めます。

#### 修理

インターネットで修理を申し込むと、修理料金が 割引されます。

#### メールニュース

商品広告・活用提案・サポート・キャンペーンなどの 情報をお届けします。

※サービス内容などは予告なしに変更される場合が あります。

パンコン本体以外の商品の「使い方相談」の無料期間 は、各商品の保証書に記載の保証期間となります。

#### お客様登録をする

# 

- 次の手順をおこなうにはインターネット接続環境が 必要です。
- すでにご登録済みのお客様や121wareお客様登録 番号をお持ちのかたは、新規登録をする必要はあり ません。「マイページ」上部の「ご購入商品を登録し てください保有商品の追加登録はこちらから」をク リックし、必要事項を記入してください。

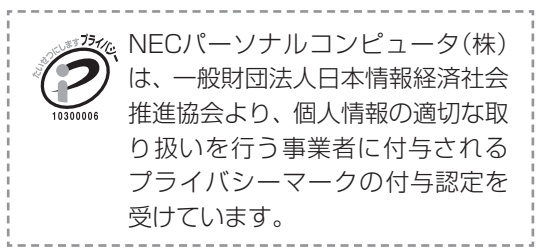

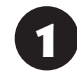

#### 「121ware.com」 (http://121ware.com/)にアクセスし て、「マイページ」をクリックする

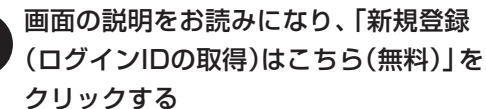

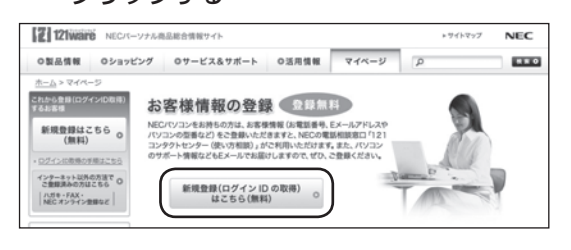

「ログインID」で、NECが提供するインターネットの サポートサイト「121ware」および「NEC Direct (NECショッピングサイト)」をご利用いただけます。

「ご希望ID」や「パスワード」などの必要 事項を入力し規約を確認後、 クしてから、「次に進む」をクリックする

# 

お使いのパソコンの型番、製造番号、ご購入年月日、お 電話番号など必要事項をすべて記入してください。 ※Eメールによるサポート情報が必要なかたは、Eメー ルアドレスを入力してください。

4

#### 必要に応じてお客様の情報を入力し、 「OK」をクリックする

画面左上に表示された「121wareお客様登録番号」 を下の欄にメモしてください。

121wareお客様登録番号(10桁の数字)

# 5 内容を確認し、「OK」をクリックする

ご購入いただいた商品の「型番」 や「製造番号」、「購 入年月日」を下の欄にメモしてください。

型 番

製造番号

購入年月日

登録が完了したら、121wareがEメールで登録完 了通知をお送りいたします。

登録情報の追加·変更はマイページ (http://121ware.com/my/)でおこなえます。

# お客様登録に関するお問い合わせ先

「121ware(ワントゥワンウェア)登録センター」 電話: 膬 0120-469-121(携帯電話・PHSでも ご利用になれます)

受付時間:9:00 ~ 17:00(土・日・祝日、および弊 社休業日を除く)

※ システムメンテナンスのため、サービスを休止させ ていただく場合があります。

サービス内容などは予告なしに変更することがあ ります。最新の情報については、NECパーソナル 商品総合情報サイト121ware(http://121ware. com/)をご覧ください。

# 

NECの「121ware.com」(http://121ware.com/)は、あなたのパソコンライフに合わせたサービスをご 提供するホームページです。

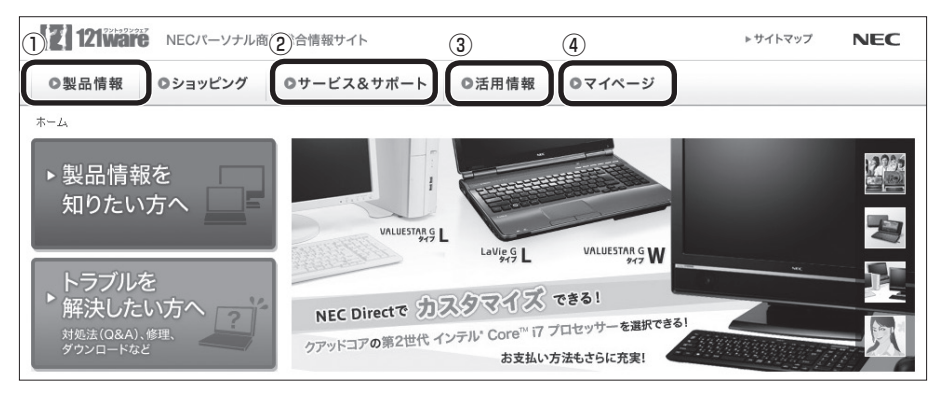

※121ware.comの内容は予告なく変更される場合があります。

#### ①製品情報

NECの最新パソコンの商品情報はもちろん、周辺機器やソフトウェア、ブロードバンドルータなどもご紹介 しています。商品のラインアップやスペック、NECパソコンだからできる楽しみ方や、安心機能のご紹介ま で、パソコンご購入の際に役立つ情報が満載です。

#### **②サービス&サポート**

快適なパソコンライフを送るための、さまざまなサービス&サポート情報をご提供しています。お使いのパ ソコンに関する各種情報や使い方の情報が欲しいとき、トラブル予防・解決方法を知りたいときなどにご活 用ください。

#### ③活用情報

パソコンの活用情報や121ware.comの使い方をご紹介します。また、パソコンのトラブル予防・点検サービスや買い取り・リサイクルなどの役立つサービスをご案内します。

#### ④マイページ

マイページはお客様の専用ページです。お客様のパソコンに合った、サポートプログラムやQ&Aなどのサポート情報や、キャンペーン情報などのお得な情報をご提供しています。

# NECのサポート窓口に 電話する

# 121コンタクトセンター

### 使い方相談

NEC製のパソコン・周辺機器・ソフトウェアについ て、設定方法や使い方に関するご質問にお答えし ます。

受付時間:9:00~19:00

# 

使い方相談のご利用には、お客様登録(お名前、電話番号、パソコンの型番、製造番号、購入年月日の登録)が必要です。お客様登録の方法はp.27をご覧ください。なお、登録されていない場合は、NEC PCプレミアムセンターにて有料で対応いたします。

#### ●電話サポート予約サービス

ご指定の日時に121コンタクトセンターからお電話を差し上げるサービスです。お客様のご都合のよい日時をインターネットでご予約いただけます。

※ご予約はNECのWebサポート「121ware.com」 (http://121ware.com/support/reserve-tel/) からおこなえます。

※予約状況により、お客様のご都合のよい日時に予約 できない場合がございます。ご了承ください。

### 故障診断・修理受付

対応員につながるまでの時間を利用して、自動応答 で問診をおこない、問題解決策をご案内します。音 声ガイダンスにしたがって、症状選択や確認事項に お答えいただきながらお進みください。 受付時間:9:00~21:00

# その他の相談

●購入相談 新しいパソコンや周辺機器のご購入についてご相 談いただけます。 受付時間:9:00~17:00

●回収・リサイクル窓口 不要になったNEC製パソコンの回収・リサイクルに 関する問い合わせ窓口です。 受付時間 : 9:00 ~ 17:00(土・日・祝日、および 弊社休業日を除く)

# お問い合わせ先

# 121コンタクトセンター [副 0120-977-121

音声ガイダンスにしたがって、窓口番号を選択して ください。

携帯電話やPHS、もしくはIP電話など、フリー コールをご利用いただけないお客様は03-6670-6000(通話料お客様負担)へ

※電話番号をよくお確かめの上おかけください。

- ※ システムメンテナンスのため、サービスを休止させ ていただく場合があります。
- ※記載されたサービス内容などは予告なしに変更す ることがあります。最新の情報については、NEC パーソナル商品総合情報サイト「121ware.com」 (http://121ware.com/121cc/)をご覧ください。

### NEC PCプレミアムセンター

### NEC PCプレミアム電話相談サービス

「NEC PCプレミアム」とは、「使い方相談」と比べ て"より幅広い時間帯"で、他社製ソフトウェアや周 辺機器など"より幅広い範囲"のご相談をお受けす るサポートサービスです。

「デジタルカメラとパソコンの接続方法がわからない」、「電車の乗り換え案内をインターネットで調べたい」といった、パソコンの活用に関してもご相談いただけます。

#### ●問い合わせ先

 【到 0120-911-160 年中無休9:00 ~ 22:00 携帯電話やPHS、もしくはIP電話など、フリー コールをご利用いただけないお客様は03-6670-6200(通話料お客様負担)へ

#### ●相談内容

- ・NEC製パソコンの使い方
- ・NEC製周辺機器・NEC製ソフトの使い方
- ・他社製周辺機器・他社製ソフトの使い方に関する 問題解決のご支援

※NEC製PCにてご利用いただいている場合のみ ※問題解決を保証するものではありません ・パソコンの活用に関するもの
 ※問題解決を保証するものではありません
 必要に応じて、リモートサポートを使用して、画面
 共有/代行操作をおこないます。

#### リモートサポートとは

お客様のパソコンとサポートスタッフのパソコンをイ ンターネットを使って接続し、お客様のパソコンの画 面を一緒に確認しながら、トラブルを解決したり使い 方をご案内するサービスです。

詳しくは、(http://121ware.com/navigate/ support/premium/remote-support/)をご覧くだ さい。

#### ●料金

3,000円/1インシデント(税込)

※インシデントについて

お問い合わせいただいた内容を最小単位に分解し、 その単位に対して回答の提示を完了したものを1イ ンシデントとします。お問い合わせが1回であって も、複数の回答提示になった場合は回答数分の料金 がかかります。

※問い合わせの最初に、クレジットカード番号と有効 期限の入力が必要です。

※ デビットカード機能が付加されたクレジットカード はご利用になれません。

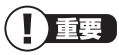

電話相談サービスチケットを事前に購入して、ご相 談いただくサービスもご提供しています。詳しくは、 (http://121ware.com/premcc/)をご覧ください。

#### 電話サポートを上手に使うコツ

#### ①事前に質問内容を整理する

このパソコンには「PC修理チェックシート」が添付 されています。

パソコンの機種やトラブルの内容、直前に何をして いたか、などを「PC修理チェックシート」に書き留 めておくと、技術スタッフとスムーズにやりとりで きます。

#### 

- 「PC修理チェックシート」は、121wareサイト ((http://121ware.com/support/repair/) → サービスのご案内 →3 修理を申し込む)でも入手で きます。
- 修理約款をご一読ください。修理約款はPC修理 チェックシートの末尾に記載されています。

#### パソコンのそばから電話する

技術スタッフが電話で誘導して操作してもらうこ とが多いので、できれば、パソコンを操作できる場 所から電話してください。

#### ③マニュアルを手元に置く

このパソコンや周辺機器、ソフトなどのマニュアル (取扱説明書)を手元に集めてから電話していただ くと、技術スタッフとのやりとりに役立ちます。

#### 気持ちよくやりとりするために

#### ●落ち着いて受け答えする

最初にお名前や「121wareお客様登録番号」、電話 番号、使用機種などをお聞きします。その後で、問 い合わせをお聞きします。落ち着いて順番にお話し ください。

#### ●自分のパソコン習熟度を伝える

技術スタッフがサポートするのにとても参考になり ます。パソコンを始めたばかり、3年くらいの経験 がある、会社で伝票入力ならやったことがある、な ど、はじめに伝えていただくと時間を節約できます。

#### ● トラブルの説明は根気よく、正確に

「PC修理チェックシート」に書き込んだ内容を読み 上げてください。

#### ●原因を決めつけたり、故障と決めつけずに技術ス タッフの話を聞く

故障だと思っていても、ちょっとした操作の間違い であることが意外に多いものです。落ち着いて技術 スタッフの指示にしたがってください。

# 修理を申し込む

#### 121ware.comでチェックする

#### パソコンの状態を確認する

マニュアルやホームページで調べてもトラブル が解決しないときは、修理を申し込む前に、「ト ラブル・故障診断ナビ」(http://121ware.com/ support/repair/)でパソコンの状態を確認しま しょう。

「トラブル内容の選択」からパソコンの症状を選び、 表示された問診に答えることで、パソコンのトラブ ルの原因を探ります。もし故障と診断されたとき は、表示された「問診結果コード」を控えて、そのま ま修理をお申し込みください。

※修理お申し込みの際には、修理約款をお読みくだ さい。

#### 修理を申し込む

#### ●ご購入後、2年目以降のかた

ホームページから修理をお申し込みください。ホームページで修理を申し込むと、修理価格が2,000 円割引となります。

「トラブル・故障診断ナビ」で問診後、そのまま修理 をお申し込みください。

「NECあんしんサービス便」がご利用いただけます。

#### ●ご購入後、1年未満のかた

121コンタクトセンターへ修理をお申し込みください。

ご指定の日時に121コンタクトセンターからお電話 を差し上げる「電話サポート予約サービス」もご用意 しています。ホームページの「電話サポート予約」を クリックして、ご希望の日時をご指定ください。

#### インターネットが使えないときは

添付の「PC修理チェックシート」に必要事項を記 入後、121コンタクトセンターの修理受付(p.30) にお電話ください。修理が必要となったときは、そ のまま修理をお申し込みください。「NECあんしん サービス便」がご利用いただけます。

パソコン引渡しまでに、データのバックアップや周 辺機器の取り外しなど、引渡しの準備をお願いいた します。

# 

修理約款をご一読ください。修理約款はPC修理チェックシートの末尾に記載されています。

#### 宅配便引取修理 NECあんしんサービス便

玄関先でパソコンをお預かりし、約1週間でお届け します。梱包作業も配送担当者がおこなうサービ スです(送料無料・梱包料無料)。NECサービスセン ターで集中修理をおこなっているから安心です。

# 

- ●修理の内容によっては1週間以上の日数を要する場合があります。
- ●修理代金は、お届け時に代金引換でお支払い願います(一部離島を除く)。
- 必ず修理約款にご同意の上、修理をお申し込みくだ さい。
- ケーブルの取り外しや設置、故障品の玄関までの移動は、お客様ご自身でおこなっていただきます(ただし、当社指定の32型以上のディスプレイー体型大型パソコンの移動のみ宅配業者がおこないます)。
- ●故障交換した部品はお返ししません。

パソコンやデジタルカメラのデータを誤って 消去してしまったり、ハードディスクが破損し てしまっても、まだ諦めないでください。AOS リーガルテック株式会社との提携による「デー 夕復旧サービス」(有料)をご活用ください。 (http://121ware.com/navigate/support/ restoration/)

# 訪問サポート (パソコン全国出張サービス)

トラブル発生時に、お電話一本で専門スタッフがご 自宅までお伺いします。

#### パソコン全国出張サービス

#### ●お申し込み

### 0120-993-121 年中無休10:00 ~ 20:00

#### ●サポートメニューについて

#### ①パソコンの初期設定、周辺機器の接続設定の場合

各種サポートメニュー料金 + 訪問基本料金 5,500円(税込)

・サポートメニュー

| インターネット<br>接続設定       | 5,000円(税込)  |
|-----------------------|-------------|
| 周辺機器設定                | 3,300円(税込)~ |
| これで安心!<br>無線LAN初めてコース | 15,000円(税込) |

このほかにもさまざまなサポートメニューをご用 意しております。

詳しくは、以下のホームページまたは電話にてご確認をお願いします。

http://121ware.com/support/zenkoku/

#### ② トラブル診断の場合

8,400円(訪問基本料金を含む)

トラブル発生時、電話窓口ではうまく説明できない、 とにかく訪問してみてほしいという場合に、サポー トスタッフがお伺いして、トラブル原因の究明と簡 単な修正作業までをおこないます。

※パソコンの症状により、別途追加メニューが必要 な場合がございます。

- ●出張のみのサポートです。
- ●一部地域、離島におきましては、別途料金が発生する場合がございます。
- サポート内容によっては、特別技術料を加算させて いただく場合があります。
- 「パソコン全国出張サービス」は、NECパーソナルコンピュータ(株)がキューアンドエー(株)に委託して実施しているサポートサービスです。
- サービス内容などは予告なしに変更することがあり ます。
- 本出張サポートにはハードウェア修理は含まれま せん。

# データや個人情報を守るサービス(バックアップなど)●

# データ保護・漏えい対策サービス

パソコンに入っている、お客様の大切なデータや個人情報などのバックアップやセキュリティ対策など、 データ保護に役立つサービスを用意しています。

月額料金制ですので、サービスが不要になった場合は、月次で解約できます(毎月20日までに解約申し込み で、当該月末解約)。ご利用開始月の利用料金は無料です(同一サービスの2度目以降の利用の場合を除く)。

#### ●サービス一覧

| 商品                                                              | 月額料金<br>(税込)    | 内容                                          |
|-----------------------------------------------------------------|-----------------|---------------------------------------------|
| オンライン自動バックアップ                                                   | 735円            | 面倒なバックアップを自動でおこないます。                        |
| データ復旧サービス月額版<br>※単品メニューなし。<br>「オンライン自動バックアップ」<br>サービスのオプションサービス | _               | 万一のデータ消失時にも、安価にデータ復旧サービスを<br>受けられます。        |
| 遠隔データ消去サービス                                                     | 315円            | パソコンが盗まれてしまったときの情報漏えい対策<br>です。              |
| マカフィー・サイトアドバイザー ライブ                                             | 210円            | 危険なWebサイトからパソコンを守りましょう。                     |
| マカフィー・セキュリティスイート<br>(セキュリティ対策ソフト)                               | 525円<br>(3ユーザー) | インターネットやメールを安全におこなうには、セキュ<br>リティ対策ソフトが必要です。 |

いくつかのサービスを組み合わせたお得なセットもご用意しております。

サービスの詳しい内容や最新情報、お申し込みについては、こちらをご覧ください。

#### http://121ware.com/support/monthly/

※掲載されたサービス内容、価格などは予告なしに変更することがあります。

# 延長保証サービス

#### PC3年間メーカー保証 サービスパック(有料)

通常のメーカー保証(無料)は、修理料金・集配料金 ともに1年間です。購入したら万一に備えて、メー カー保証の期間を3年間に延長しましょう。

メーカー保証の範囲内の故障\*であれば、何度でも 引取修理します。引取の際は、指定業者がパソコン の梱包作業もおこないます。送料、梱包箱も無料で す。修理受付は121コンタクトセンターへご連絡く ださい。

※正常なご使用状態のもとでパソコンが故障した場合 が対象です。天災や取扱いの不注意による破損・損傷 は含みません。使用条件によっては、別途費用が発 生します。

#### 延長保証サービスの購入・お問い合わせ

申し込み期間は、パソコンお買い上げから1年未満 です。延長サービスの申し込みには、お客様登録と、 パソコンに同梱されている保証書<sup>\*</sup>が必要となり ます。

※「お買い上げ日」「販売店印」が空欄の場合、「パソコンのご購入日が確認できる書類のコピー(購入店の領収書、NEC Directの納品書等)」が必要です。
※保証書はなくさないように大事に保管してください。

#### **NEC Direct**

http://www.necdirect.jp/service/warranty/

#### NEC Directコールセンター ぼ 0120-944-500

受付時間:9:00~18:00 ※音声ガイダンスにしたがって操作してください(フ リーコールのみ)。

フリーコールをご利用いただけないお客様は03-6670-6670(通話料お客様負担)へ

※ ゴールデンウィーク・年末年始または、NEC Direct 指定休日は休業させていただきます。

#### ●サービス利用にあたってのご注意

- ・ご購入前にお手持ちのパソコンが対象機種となっているか、ご確認ください。NEC Refreshed PC(再 生パソコン)は、対象となりません。
- ・パソコンに同梱する「パーソナルコンピュータ保証 書」記載の購入日(VALUESTAR G / LaVie Gシ リーズの場合は、「納品書」記載の納入日)より1年 未満での注文成立が条件です。
- ・サービスパックのご購入者とご利用者が異なる場合、またはサービスパックをオプション購入(対象パソコンと別途購入)する場合は、サービスパック到着後30日以内に登録申し込み\*をおこなう必要があります。本登録申し込みがない場合や、延長保証書をなくされたかたは、サービスを受けられません。
  - ※登録申込書、パーソナルコンピュータ保証書(コ ピー)(「お買い上げ日」「販売店印」が空欄の場合に は、対象パソコンの購入日が確認できる書類のコ ピー(購入店の領収書、NEC Directで購入された 場合は納品書)の2点または3点)を登録センター に郵送

・正常な状態のパソコンにのみ加入できます。故障した後からでは加入できません。

パソコンに保存してあったデータを喪失された 場合、復旧にかかる費用の一部を補償する「デー 夕復旧安心サービスパック」もあります。申し 込み期間は、パソコンお買い上げ日から90日以 内です。

詳しくは(http://www.necdirect.jp/service/ data/)をご覧ください。

# パソコンのお手入れ

#### 準備するもの

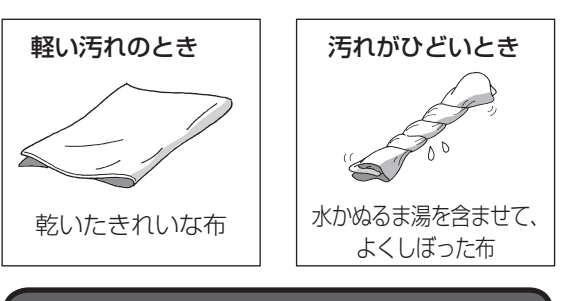

#### お手入れをするときのご注意

- ・可燃性のエアダスターは使用しないでください。発 火・火災の原因となることがあります。
- シンナーやベンジンなど、揮発性の有機溶剤は使わないでください。これらの有機溶剤を含む化学ぞうきんも使わないでください。キーボードなどを傷め、故障の原因になります。
- ・水かぬるま湯を含ませた布は必ずよくしぼり、パソ コン本体、キーボードの汚れをふき取る際に水が入 らないよう十分注意してください。
- 水やぬるま湯は、絶対にパソコン本体やキーボード
   に直接かけないでください。故障の原因になります。
- ・お手入れの前に「バッテリパック」の「バッテリパッ クを取り外す」(p.21)の手順でパソコンの電源を切 り、ACアダプタとバッテリパックを取り外してく ださい。電源を切らなかったり、ACアダプタやバッ テリが取り付けられたままでお手入れを始めると、 感電することがあります。

# パソコン各部の清掃のしかた

#### ●パソコン本体

やわらかい布でふいてください。汚れがひどいときは、水かぬるま湯を布に含ませ、よくしぼってから、 ふき取ってください。

#### ●液晶ディスプレイ

やわらかい素材の乾いた布でふいてください。化学 ぞうきんやぬらした布は使わないでください。ディ スプレイの画面は傷などが付かないように軽くふ いてください。

#### ●電源コード/ACアダプタ

電源コードのプラグを長期間コンセントに接続し たままにすると、プラグにほこりがたまることがあ ります。定期的にやわらかい布でふいて、清掃して ください。

#### ●キーボード

やわらかいきれいな布で軽くふいてください。ほこ りなどの付いた汚れた布で強くふいた場合、キー トップ表面に傷が付くおそれがあります。

# 

- キーボードの清掃には、掃除機を使用しないでください。キートップが外れるおそれがあります。キーのすきまにゴミなどが入ったときは、精密機器専用のエアダスター(不燃性のもの)などで取り除いてください。
- キートップを故意に取り外すこともやめてください。キートップをもとに戻せなくなったり、キートップやキーボードが破損し、本装置の故障や機能低下の原因となることがあります。

#### ●通風孔

通風孔のお手入れの際は、パソコンのふたを閉じた 状態で掃除機などを使って本体の外側からほこり を取り除いてください。ほこりの付着がひどい場合 には、ハケや綿棒、使用済み歯ブラシなどを使って、 ほこりをかき出しながら掃除機で吸引するときれ いに掃除することができます。

#### ・本体底面

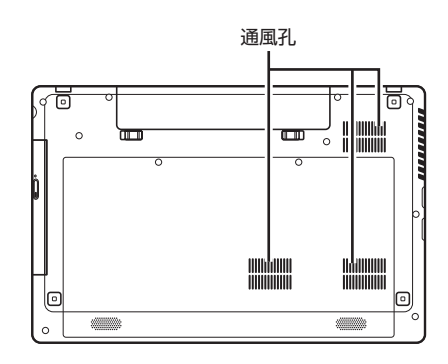

・本体左側面

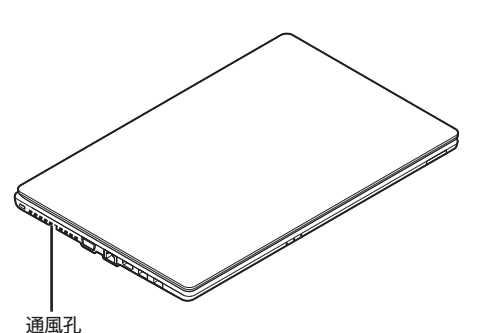

通風孔は、パソコン内部の熱によってパソコンが故障 したり誤作動したりすることを防ぐための換気口で す。ほこりがたまってしまうと機能が低下し、パソコ ンの故障や誤作動などのトラブルの原因になる場合が あります。定期的にお手入れをしてください。

# アフターケアについて

### 保守サービスについて

保守サービスについては、NECサポート窓口(121 コンタクトセンター)にお問い合わせください。 詳しくは、「サービス&サポートのご案内」(p.27)をご 覧ください。

# 保守サービスに依頼するときのご注意

NECサポート窓口(121コンタクトセンター)など にこのパソコンの修理を依頼する場合は、設定した パスワードを解除しておいてください。

#### 消耗品と有寿命部品について

このパソコンには、消耗品と有寿命部品が含まれて います。

消耗品は、使用頻度や使用量により消耗の進行が異 なります。お客様ご自身でご購入いただき、交換し ていただくものです。本体の保証期間内であっても 有償になります。

有寿命部品は、使用頻度や経過時間、使用環境に よって摩耗、劣化の進行に大きな差が生じ、修理に よる再生ができなくなる部品です。本体の保証期間 内であっても部品代は有償になる場合があります。 詳しくは、NECサポート窓口(121コンタクトセン ター)の修理受付窓口にご相談ください。安定して ご使用いただくためには、定期的な保守による部品 交換が必要になります。特に長期間連続して使用す る場合には、安全などの観点から早期の部品交換が 必要です。

本製品使用のアルミ電解コンデンサは、有寿命部品 です。寿命が尽きた状態で使用し続けますと、電解 液の漏れや枯渇に至り、異臭や発煙の発生する場合 があります。その場合には直ちに使用を中止し修理 を依頼してください。(尚、アルミ電解コンデンサの 交換は保守部品単位になります。)

| 種類        | 該当品または部品<br>(代表例)                                                                                                    |
|-----------|----------------------------------------------------------------------------------------------------|
| 消耗品       | フロッピーディスク<br>CD-ROMディスク<br>DVD-ROMディスク<br>メモリーカード<br>バッテリ<br>乾電池など                                                                                                    |
| 有寿命<br>部品 | 液晶ディスプレイ<br>ハードディスクドライブ<br>DVD/CDドライブ<br>キーボード<br>ファン<br>NXパッド<br>アルミ電解コンデンサが使用されている<br>ユニット(ディスプレイ、DVD/CDドラ<br>イブ、ハードディスクドライブ/SSD、<br>電源、ACアダプタ、マザーボード、グラ<br>フィックボードに含まれる内蔵基板など) |

※記載部品は代表例です。機種により構成部品が異な ります。仕様一覧について ☞●●■●「仕様一覧につ いて」(●●「ソフト&サポートナビゲーター」●検索 番号 93230010 で検索)をご覧ください。

#### 消耗品や有寿命部品に関するご注意

・有寿命部品の交換時期の目安は、1日8時間のご使用で1年365日として約5年です。上記期間はあくまでも目安であり、上記期間中に故障しないことや無償修理をお約束するものではありません。

また、長時間連続使用などのご使用状態や、温湿度 条件などのご使用環境によっては早期に部品交換 が必要となり、製品の保証期間内であっても有償と なることがあります。

 ・本製品の補修用性能部品の保有期間は、パソコン本 体、オプション製品については製造打切後6年です。

### 24時間以上の連続使用について

・本製品は24時間連続使用を前提とした設計になっ ておりません。

24時間連続稼働した場合、標準保証の対象外となり、製品保証期間内であっても有償修理となります。

### 液晶ディスプレイのドット抜けについて

液晶ディスプレイは、非常に高精度な技術で作ら れていますが、画面の一部にドット抜け\*(ごくわ ずかな黒い点や、常時点灯する赤、青、緑の点)が 見えることがあります。また、見る角度によって は、色むらや明るさのむらが見えることがありま す。これらは、液晶ディスプレイの特性によるもの であり、故障ではありません。交換・返品はお受け いたしかねますので、あらかじめご了承ください。

※一般社団法人 電子情報技術産業協会(JEITA)のガ イドラインにしたがい、ドット抜けの割合を「仕 様一覧について」(●「ソフト&サポートナビゲー ター」▶検索番号 93230010 で検索)に記載して います。

ガイドラインの詳細については、以下のホームペー ジをご覧ください。

・「パソコン用液晶ディスプレイのドット抜けに関す る定量的表記ガイドライン」

(http://home.jeita.or.jp/page\_

file/20110511155520\_QPHs9e7Z80.pdf)

# パソコンの売却、処分 改造について

パソコンを他人に売却、処分するときの注意事項を 説明します。また、パソコンの改造はおこなわない でください。

### このパソコンを売却するには

当社はご使用済みパソコンの買い取り・買い替え サービスを提供しております。サービスの内容や買 い取り価格については、次のホームページをご覧く ださい。

(http://121ware.com/support/recyclesel/) 買い取り後は、再生しリフレッシュ PCとして再利 用されます。リフレッシュ PCについては、次のホー ムページをご覧ください。

(http://121ware.com/refreshed-pc/)

#### パソコンを譲渡する際のご注意

パソコンを譲渡する際には次の点に注意してくだ さい。

・パソコン内のハードディスクには個人的に作成し た情報が多く含まれています。第三者に情報が漏れ ないように、譲渡の際にはこれらの情報を削除する ことをおすすめします。

このパソコンのハードディスクのデータを消去する方 法について 🚱 👼 『ユーザーズマニュアル』 第2章の 「再セットアップメディアを使って再セットアップす る|-「ハードディスクのデータ消去|

- ・第三者に譲渡(売却)する製品をお客様登録し ている場合は、121 ware.comのマイページ (http://121ware.com/my/)の保有商品情報で削 除してください。
- ・ハードディスクやメモリーカード上のソフトウェ ア(OS、アプリケーションソフトなど)を削除する ことなく譲渡すると、ソフトウェアライセンス使用 許諾契約に抵触する場合があります。十分な確認を おこなってください。

# このパソコンを譲渡するには

#### 譲渡するお客様へ

このパソコンを第三者に譲渡(売却)する場合は、次 の条件を満たす必要があります。

- 1. 本体に添付されているすべてのものを譲渡し、複 製物を一切保持しないこと。
- 2. 各ソフトウェアに添付されている「ソフトウェア のご使用条件 | の譲渡、移転に関する条件を満た すこと。
- 3. 譲渡、移転が認められていないソフトウェアにつ いては、削除した後譲渡すること(本体に添付され ている「ソフトウェア使用条件適用一覧」をご覧く ださい)。

#### (譲渡を受けたお客様へ)

NECパーソナル商品総合情報サイト「121ware. com (http://121ware.com/mv/) にアクセス し、登録をお願いします。

お客様登録の方法について (金) 参照 (お客様登録のお 願い!(p.27)

#### このパソコンを廃棄するには

本製品は「資源有効利用促進法」に基づ く回収再資源化対応製品です。PCリサ イクルマークが銘板(パソコン本体の リサイクル 底面にある型番、製造番号が記載され

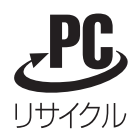

たラベル)に表示されている、またはPCリサイクル マークのシールが貼り付けられている弊社製品は、 弊社が責任を持って回収、再資源化いたします。希 少資源の再利用のため、不要になったパソコンのリ サイクルにご協力ください。

### 当該製品をご家庭から排出する場合

弊社規約に基づく回収・再資源化にご協力いただけ る場合は、別途回収再資源化料金をご負担いただく 必要はありません。

詳細については次のサイトや窓口を確認してくだ さい。

#### 廃棄時の詳細について

NECパーソナル商品総合情報サイト 「121ware.com」 (http://121ware.com/support/recyclesel/)

**廃棄についてのお問い合わせ** NECサポート窓口(121コンタクトセンター)

#### 0120-977-121

※電話番号をよくお確かめになり、おかけください。

携帯電話やPHS、もしくはIP電話など、フリーコー ルをご利用いただけないお客様は下記電話番号へお かけください。 03-6670-6000(東京) (通話料金はお客様負担になります)

NECサポート窓口(121コンタクトセンター)の詳し い情報は「サービス&サポートのご案内」(p.27)をご 覧ください。 また、最新の情報については、(http://121ware. com/121cc/)をご覧ください。

#### 当該製品が事業者から排出される場合 (産業廃棄物として廃棄される場合)

当社は資源有効利用促進法に基づき、当社の回収・ リサイクルシステムにしたがって積極的に資源の 有効利用につとめています。廃棄時の詳細について は、下記のホームページで紹介している窓口にお問 い合わせください。

(http://jpn.nec.com/eco/ja/product/recycle/ it/index.html)

※本文に記載された電話番号や受付時間などは、将来 予告なしに変更することがあります。

#### ハードディスク上のデータ消去に関する ご注意

#### (【】)重要】パソコン廃棄・譲渡時の記載基準について

本内容は「パソコンの廃棄・譲渡時のハードディスク上 のデータ消去に関するご注意」の趣旨に添った内容で記 載しています。詳細は以下のJEITA(一般社団法人 電子 情報技術産業協会)の文書をご参照ください。 (http://home.jeita.or.jp/page\_ file/20110511155520\_8vAEy2Fi5d.pdf) お客様が廃棄・譲渡などをおこなう際、ハードディ スク上の重要なデータの流出トラブルを回避する ために、記録された全データをお客様の責任におい て消去することが重要です。データを消去するため には、専用ソフトウェアまたはサービス(ともに有 償)を利用するか、ハードディスクを物理的に破壊 して、読めないようにします。なお、物理的に破壊 する場合、専門技術が必要になります。また、お客 様のけが防止のため、専門業者へ依頼することを推 奨します。

このパソコンでは、再セットアップメディアを作成 して、ハードディスクのデータ消去が可能です。

「データやファイルの削除」、「ハードディスクの初 期化(フォーマット)」、「パソコンの再セットアップ」 などの操作をおこなうと、記録されたデータの管理 情報が変更されるためにWindowsでデータを探す ことはできなくなりますが、ハードディスクに磁気 的に記録された内容が完全に消えるわけではありま せん。

このため、データ回復用の特殊なソフトウェアを利 用すると、ハードディスクから消去されたはずのデー タを読み取ることが可能な場合があり、悪意のある 人によって予期しない用途に利用されるおそれがあ ります。

(**」)重要) データが削除されるハードディスク** パソコンの再セットアップでデータが削除されるのは、 このパソコンに内蔵されたハードディスクのみです。

再セットアップディスクによるハードディスクのデー タ消去について できを思う『ユーザーズマニュアル』 第2 章の「再セットアップメディアを使って再セットアッ プする」-「ハードディスクのデータ消去」

#### パソコンの改造はおこなわない

添付されているマニュアルに記載されている以外 の方法で、このパソコンを改造・修理しないでくだ さい。記載されている以外の方法で改造・修理され た製品は、当社の保証や保守サービスの対象外にな ることがあります。

# 仕様一覧

このパソコンの仕様についての詳細は、「ソフト&サポートナビゲーター」に記載のホームページをご覧くだ さい。

仕様一覧について ●●●■● 「仕様一覧について」 ● ●● 「ソフト& サポートナビゲーター」 ● 検索番号 93230010 で検索

# 本体仕様一覧

#### LE150/M2W、LE150/M1W

| 型名                            |                   | LE150/M2W                                                                | LE150/M1W                                                               |                                        |  |
|-------------------------------|-------------------|--------------------------------------------------------------------------|-------------------------------------------------------------------------|----------------------------------------|--|
| 型番                            |                   | PC-LE150M2W                                                              | PC-LE150M1W                                                             |                                        |  |
| CPU                           |                   | インテル® Celeron® プロセッサー 1000M                                              |                                                                         |                                        |  |
| メインメモリ※1<br>※2※3※4            | 標準容量/最大容量         |                                                                          | 4GB(DDR3 SDRAM/SO-DIMM 4GB×1、PC3-12800対応、デュアルチャネル対応可能)/<br>8GB          |                                        |  |
| ドライブ                          |                   |                                                                          | DVDスーバーマルチドライブ[DVD-R/+R 2層書込み]                                          |                                        |  |
| サウンド機能                        | 音源/サラウンド機能        |                                                                          | インテル® High Definition Audio準拠(最大192kHz/24ビット※5)                         |                                        |  |
| 通信機能                          | 通信機能LAN           |                                                                          | 1000BASE-T/100BASE-TX/10BASE-T対応                                        |                                        |  |
|                               | ワイヤレスLAN          |                                                                          | 11nテクノロジー対応ワイヤレスLAN本体内蔵(IEEE802.11b/g/n準拠、Wi-Fi Direct <sup>™</sup> 準拠) |                                        |  |
| 外部インター サウンド関連 マイク入力※6<br>フェイス |                   | マイク入力※6                                                                  | ヘッドフォンマイクジャック×1[マイク入力イン<br>(マイクブースト有効時は5mVrms)、バイアス電                    | ピーダンス 15.8kΩ、入力レベル 100mVrms<br>王 2.5V] |  |
|                               |                   | ヘッドフォン出力                                                                 | マイク入力と共用 [対応ヘッドフォンインピーダ]<br>Ω時]                                         | ンス 16~100Ω(推奨32Ω)、出力 5mW/32            |  |
|                               |                   | ライン出力                                                                    | マイク入力と共用(ライン出力レベル 1Vrms)                                                |                                        |  |
| 外形寸法                          | 本体(突起部、バンプ部除く)    |                                                                          | 375 (W)×245 (D)×34.3~35.8 (H)mm                                         |                                        |  |
| 質量                            | 本体(標準バッテリパック含む)※7 |                                                                          | 約2.5kg                                                                  |                                        |  |
| 電源※8※9                        |                   | リチウムイオンバッテリ(DC10.8V、Typ.4400mAh※10)またはACアダプタ(AC100~<br>240V±10%、50/60Hz) |                                                                         |                                        |  |
| 消費電力                          | 最大時               |                                                                          | 約65W                                                                    |                                        |  |

上記の内容は本体のハードウェアの仕様であり、オペレーティングシステム、アプリケーションによっては、上記のハードウェアの機能をサポートしていない場 合があります。

※ 1: 増設メモリは、PC-AC-ME056C(4GB)を推奨します。

※ 2: 他メーカ製の増設メモリの装着は、動作を保証するものではありません。他メーカ製品との接続は各メーカにご確認の上、お客様の責任において行ってくださるようお願いいたします。

※ 3: メインメモリの一部をグラフィックスメモリとして使用します。

※ 4: 実際にOSが使用可能な領域は一部制限されます。

※ 5: 量子化ビットやサンプリングレートは、OSや使用するアプリなどによって異なります。

※ 6: ヘッドフォンや外付けスピーカ(3極ミニブラグ)、スマートフォン用ヘッドフォンマイク(4極ミニブラグ)が使用できます。パソコン用マイクとして市販されているステレオマイクやモノラルマイクは使用できません。

※ 7: 主な付属品を含みません。

※ 8: パソコン本体のバッテリなど各種電池は消耗品です。

※ 9: 標準添付されている電源コードはAC100V用(日本仕様)です。

※ 10: 公称容量(実使用上でのバッテリパックの容量)を示します。

# DVD/CDドライブ仕様一覧

| ドライブ※1  |              | DVDスーパーマルチドライブ(DVD-RAM/R/RW with DVD+R/RW) |  |  |
|---------|--------------|--------------------------------------------|--|--|
|         |              | (バッファアンダーランエラー防止機能付き)[DVD-R/+R 2層書込み]      |  |  |
| 読出し     | CD-ROM%2     | 最大24倍速                                     |  |  |
|         | CD-R         | 最大24倍速                                     |  |  |
|         | CD-RW        | 最大24倍速                                     |  |  |
|         | DVD-ROM      | 最大8倍速                                      |  |  |
|         | DVD-R        | 最大8倍速                                      |  |  |
|         | DVD+R        | 最大8倍速                                      |  |  |
|         | DVD-RW       | 最大8倍速                                      |  |  |
|         | DVD+RW       | 最大8倍速                                      |  |  |
|         | DVD-RAM%8    | 最大5倍速                                      |  |  |
|         | DVD-R (2層)※5 | 最大8倍速                                      |  |  |
|         | DVD+R (2層)   | 最大8倍速                                      |  |  |
| 書込み/書換え | CD-R         | 最大24倍速                                     |  |  |
|         | CD-RW%3      | 最大10倍速                                     |  |  |
|         | DVD-R%4      | 最大8倍速                                      |  |  |
|         | DVD+R        | 最大8倍速                                      |  |  |
|         | DVD-RW%7     | 最大6倍速                                      |  |  |
|         | DVD+RW       | 最大8倍速                                      |  |  |
|         | DVD-RAM%8    | 最大5倍速※9                                    |  |  |
|         | DVD-R (2層)※6 | 最大6倍速                                      |  |  |
|         | DVD+R (2層)   | 最大6倍速                                      |  |  |

※ 1: 使用するディスクによっては、一部の書込み/読出し速度に対応していない場合があります。

※ 2: Super Audio CDは、ハイブリッドのCD Layerのみ読出し可能です。

※ 3: Ultra Speed CD-RWディスクはご使用になれません。

※ 4: DVD-Rは、DVD-R for General Ver.2.0/2.1に準拠したディスクの書込みに対応しています。

※ 5: 追記モードで記録されたDVD-R(2層)ディスクの読出しはサポートしておりません。

※ 6: DVD-R(2層)書込みは、DVD-R for DL Ver.3.0に準拠したディスクの書込みに対応しています。ただし、追記は未対応です。

※ 7: DVD-RWは、DVD-RW Ver.1.1/1.2に準拠したディスクの書換えに対応しています。

※ 8: DVD-RAM Ver.2.0/2.1/2.2 (片面4.7GB)に準拠したディスクに対応しています。また、カートリッジ式のディスクは使用できませんので、カート リッジなし、あるいはディスク取り出し可能なカートリッジ式でディスクを取り出してご利用ください。DVD-RAM Ver.1 (片面2.6GB)の読出し/書 換えはサポートしておりません。

※ 9: DVD-RAM12倍速ディスクの書込みはサポートしておりません。

# 目的別問い合わせ先一覧

サービス利用に条件があるものや有料のものが含まれます。各ページで詳細をご確認ください。

| お問い合わせ内容                                   | 電話番号                                                                                   |                       | 受付時間                           | 詳細説明 |
|--------------------------------------------|----------------------------------------------------------------------------------------|-----------------------|--------------------------------|------|
| NEC製パソコン/周辺機器<br>に関する使い方のご相談 <sup>**</sup> | 121コンタクト<br>センター<br>0120-977-121                                                       | 使い方相談*                | 9:00 ~ 19:00                   | p.30 |
| 修理や故障のご相談                                  | 携帯電話・PHS・<br>IP電話など<br>03-6670-6000<br>(通話料お客様負担)<br>音声ガイダンスに<br>従って窓口番号を<br>選択してください。 | 故障診断·修理受付             | 9:00 ~ 21:00                   |      |
| 窓口のご案内や購入前の<br>ご相談                         |                                                                                        | 窓口案内·購入相談             | 9:00 ~ 17:00                   |      |
| NEC製パソコンのリサイク<br>ルや廃棄に関するご相談               |                                                                                        | 回収・リサイクル              | 9:00 ~ 17:00<br>(土日祝・弊社休業日を除く) |      |
| NEC製パソコン/周辺機器<br>の使い方のご相談                  | NEC PCプレミアムセンター<br>0120-911-160<br>堆帯電話・PHS・IP電話など                                     |                       | 9:00 ~ 22:00                   | p.30 |
| 他社製周辺機器/ソフト<br>ウェアの使い方のご相談                 |                                                                                        |                       |                                |      |
| パソコンの活用に関する<br>ご相談                         | 03-6670-6200(通                                                                         | 話料お客様負担)              |                                |      |
| 訪問サポート「パソコン全国出張サービス」に関するお問い合わせ、お申し込み       | パソコン全国出張サービス<br>0120-993-121                                                           |                       | 10:00 ~ 20:00                  | p.33 |
| NEC Directでのご購入に<br>関するお問い合わせ              | NEC Directコールセンター<br>(フリーコール、携帯電話可能)<br>0120-944-500                                   |                       | 9:00 ~ 18:00<br>(ゴールデンウィーク·年   | n 25 |
| 延長保証サービスのご購<br>入、お問い合わせ                    | フリーコールをご利用<br>03-6670-6670(通                                                           | 引こなれないお客様<br>話料お客様負担) | 末年始・NEC Direct指定<br>休日を除く)     | μ.55 |
| お客様登録に関する<br>お問い合わせ                        | 121ware登録センター<br>0120-469-121                                                          |                       | 9:00 ~ 17:00<br>(土日祝・弊社休業日を除く) | p.28 |

※使い方相談のご利用には、お客様登録が必要です。お客様登録の方法についてはp.27をご覧ください。

・システムメンテナンスのため、サービスを休止させていただく場合があります。

・記載されたサービス内容は予告なしに変更することがあります。最新の情報については、NECパーソナル 商品総合情報サイト「121ware.com」(http://121ware.com/)をご覧ください。

NECパーソナルコンピュータ株式会社 〒141-0032 東京都品川区大崎一丁目11-1(ゲートシティ大崎ウエストタワー)

初版 2013年5月 Printed in China